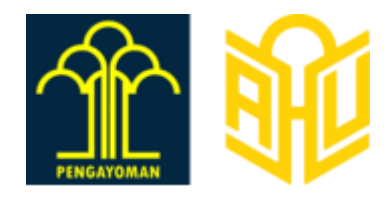

# PANDUAN APLIKASI

## UNDUH DATA BADAN USAHA NON BADAN HUKUM

DIREKTORAT JENDERAL ADMINISTRASI HUKUM UMUM KEMENTERIAN HUKUM DAN HAM RI TAHUN 2024

## • DAFTAR ISI

| DAFTAR ISI                         | 2  |
|------------------------------------|----|
| 1. LATAR BELAKANG                  | 3  |
| 2. PENCARIAN / UNDUH DATA          | 4  |
| 2.1. BADAN USAHA NON BADAN HUKUM   | 4  |
| 2.1.1. PERSEKUTUAN KOMANDITER (CV) | 4  |
| 2.7.1. PERSEKUTUAN FIRMA           | 17 |
| 2.7.2. PERSEKUTUAN PERDATA         | 29 |
| 3. PENUTUP                         | 41 |
|                                    |    |

## **1.** LATAR BELAKANG

Aplikasi unduh data badan usaha non badan hukum ini membantu masyarakat umum untuk dapat mengetahui informasi tentang data badan usaha non badan hukum. Layanan ini dapat diakses dimana saja menggunakan desktop, tablet, atau smart phone menggunakan internet.

## 2. PENCARIAN / UNDUH DATA

### 2.1. BADAN USAHA NON BADAN HUKUM

#### 2.1.1. PERSEKUTUAN KOMANDITER (CV)

#### A. DOWNLOAD PROFIL LENGKAP

Ketika masyarakat umum / publik ingin melihat profil lengkap dari Badan Usaha Non Badan Hukum yang terdapat di Aplikasi AHU Online, dapat mengakses menu AHU Unduh Data 🛛 Badan Usaha Non Badan Hukum.

Untuk melakukan Unduh Data profil lengkap dapat dilakukan dengan cara sebagai berikut:

- Masuk ke halaman Website AHU ke alamat https://ahu.go.id/
- Klik menu AHU Unduh Data

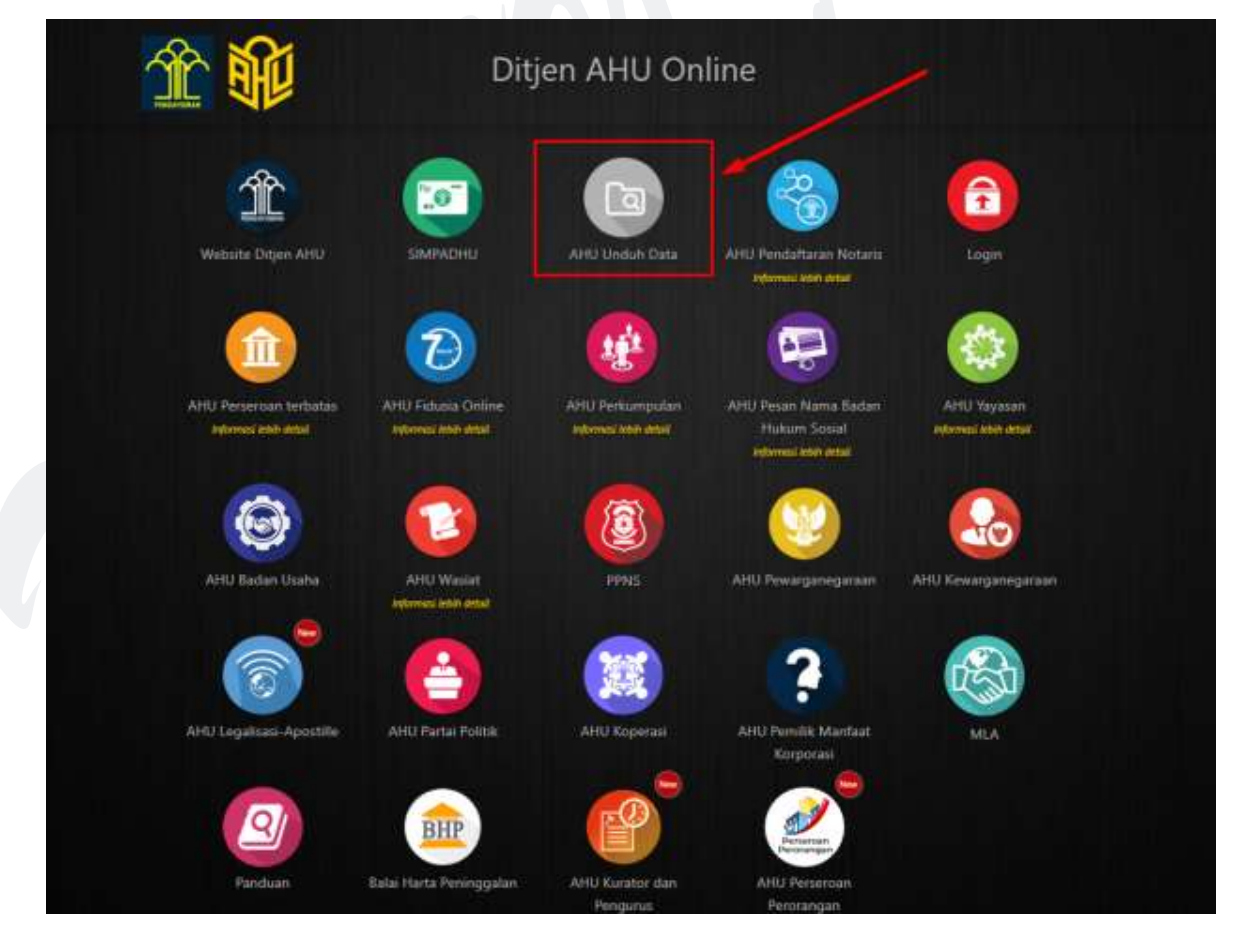

Gambar 1 Tampilan Halaman Website AHU

• Klik menu **Badan Usaha Non Badan Hukum**, lalu akan muncul halaman Pencarian seperti pada gambar dibawah ini:

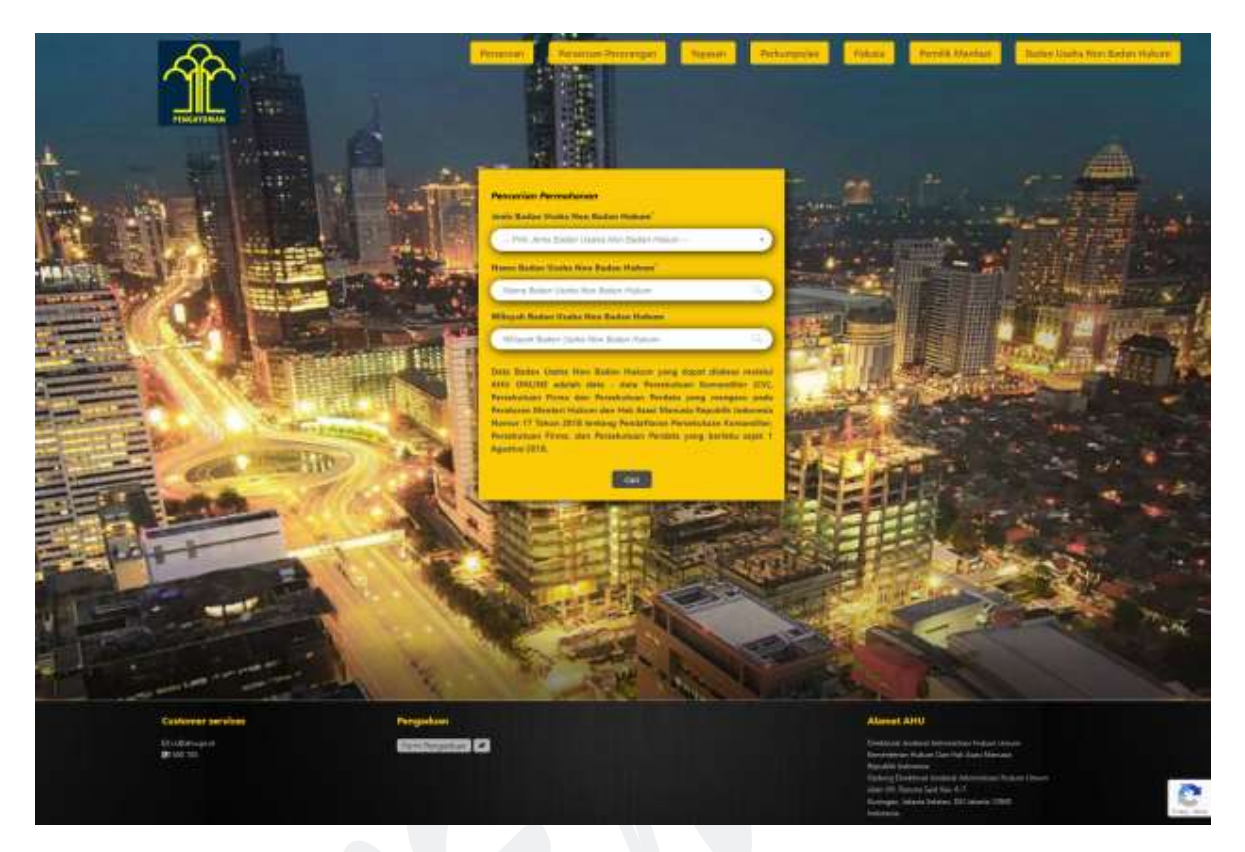

Gambar 2 Tampilan Halaman Unduh Data Badan Usaha Non Badan Hukum (CV)

Selanjutnya Pilih Jenis Badan Usaha Non Badan Hukum

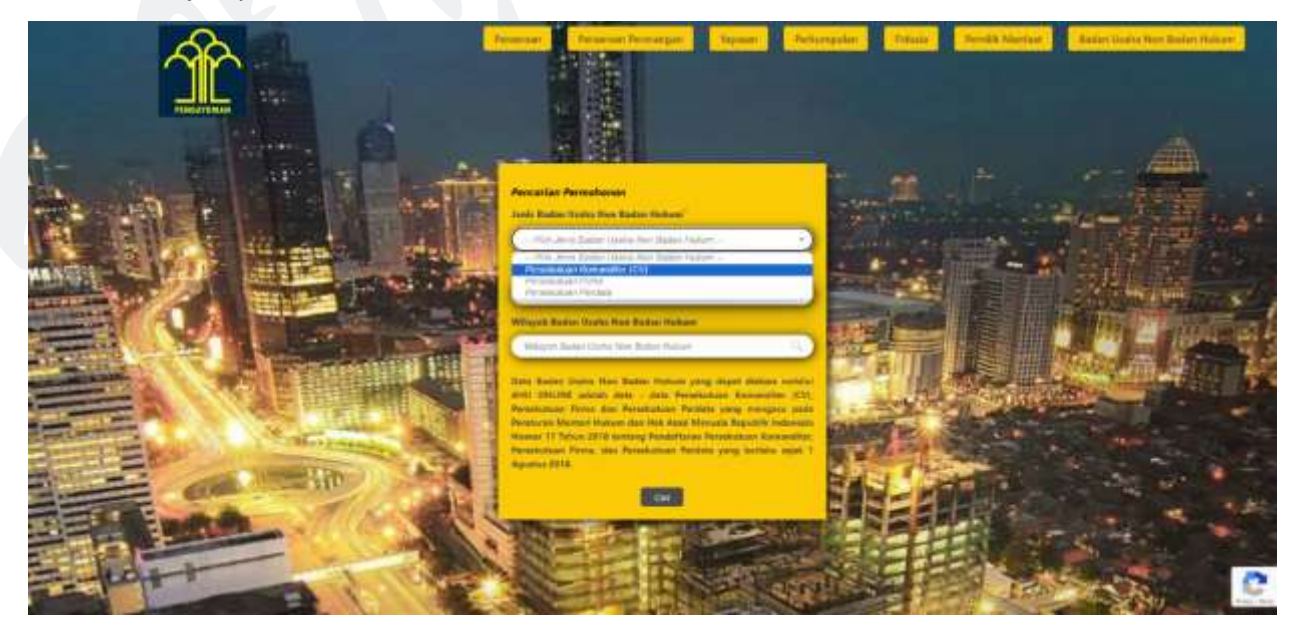

Gambar 3 Pilih Jenis Badan Usaha Non Badan Hukum (CV)

DITJEN AHU | Panduan Aplikasi Unduh Data Badan Usaha Non Badan Hukum 5

• Masukan Nama Badan Usaha Non Badan Hukum yang akan dicari

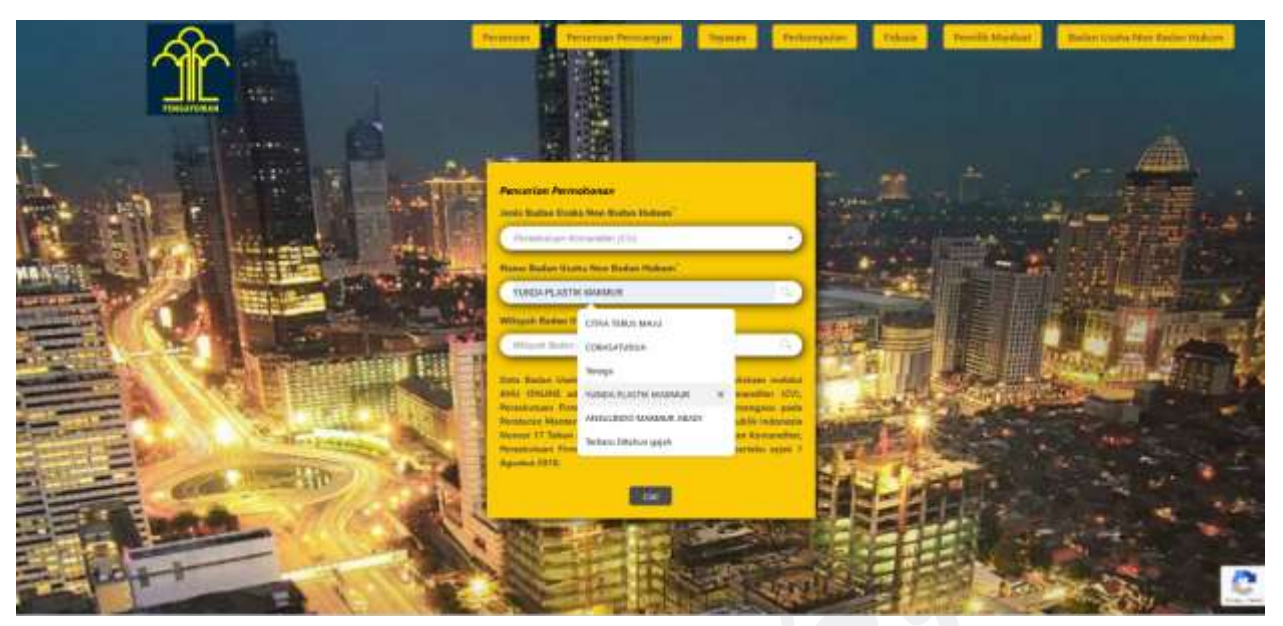

Gambar 4 Masukan Nama Badan Usaha Non Badan Hukum (CV)

 Masukan Wilayah Badan Usaha Non Badan Hukum yang akan dicari (isikan dengan kota/kabupaten) kemudian pilih dari hasil pencarian kota/kabupaten yang di sarankan

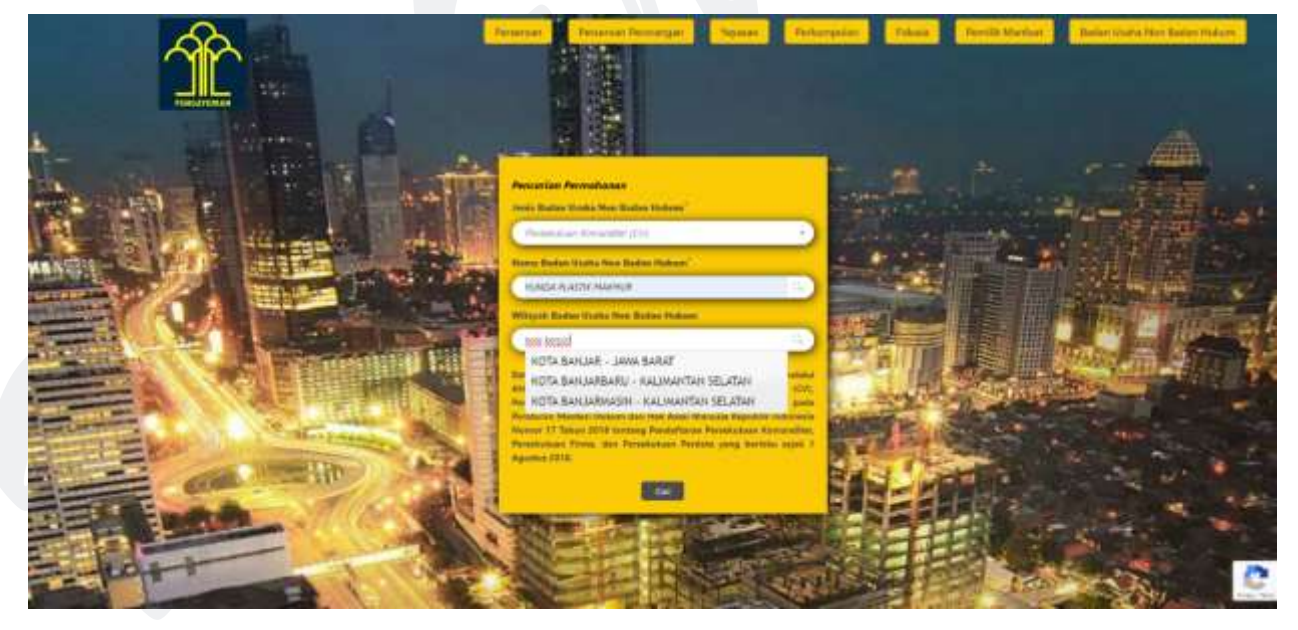

Gambar 5 Masukan Wilayah Badan Usaha Non Badan Hukum (CV)

Setelah klik tombol
 Cari

maka halaman selanjutnya akan menampilkan hasil

pencarian, dengan nama Persekutuan Komanditer (CV) yang dicari akan di beri tanda kuning

| Hasil        | pencarian 1 – 20 dari 50 nama cari p                                                                                                    | rofil persekutuan komanditer (cy) di indonesia untuk "YUNDA"                                                                                                    |                                      |
|--------------|----------------------------------------------------------------------------------------------------|----------------------------------------------------------------------------------------------------|--------------------------------------|
|              | Cir depende Asserte                                                                                                    | EX republic Dail Patance Etheration                                                                                                    |                                      |
|              |                                                                                                    | Construction Construction                                                                                                    |                                      |
|              | Cit Agreente Anyo<br>Catal Cardinage<br>Managedier Fernanzenge meine Terrin<br>Catalogue Fernanzenge meine Terrin                                                                                                    | EX Zapanda Prostanes<br>a. South and the Annu Mercuryou<br>rest allocation and the Annu Mercuryou<br>rest allocation and them<br>(2011) and 1000 (2011)                                                                                                    |                                      |
|              | CV 72/28 Utana<br>Integraper in the last<br>Unit operating states in the last<br>Unit operating states in the last<br>Constant operating states in the last                                                                                                    |                                                                                                    |                                      |
|              | CV Applied Prints<br>Free Eco, torapidar in term the traumant brancian<br>Date State<br>Date State                                                                                                    | CV Apartiti Gavillarg                                                                                                    |                                      |
|              | CV Appendix Trays Anglesistee                                                                                                    | CV Biotemp Agentitic                                                                                                    |                                      |
|              |                                                                                                    |                                                                                                    |                                      |
|              |                                                                                                    |                                                                                                    |                                      |
| Ŷ            | Promotion                                                                                                    | Persentan Persengan Second Personal Participan                                                                                                    | Nation Lindya Yara Martan Ha         |
| Hasil pencar | iar 1 – 1 dari 1 etama cari profii perse                                                                                                    | Menerine Presentation (Menerine Presentation)                                                                                                    | Nuther Hindox Mark Backers Hild      |
| Hasil pencar | ian 1 – 1 dari 1 etama cari profii perse<br>cy kuala Mala Maran<br>etamatika<br>sanatika<br>citana ana                                                                                                    | Menerine Preservery Newer Preservery (Maxie Menerik Maxie)                                                                                                    | Northe Vision Area Techer Ha         |
| Hasil pencar | ian 1 – 1 dari 1 etama cari profii perse<br>Cr Note Mali Malina<br>R Sagara (M)<br>Cr Note Mali Malina<br>R Sagara (M)                                                                                                    | Meneritari Preservegari Meneriti<br>kultusarı komandilter (cv) di indonesia untuk "YUNDA PLASTIK MAKI                                                                                                    | Northe Vision Area: Norther We       |
| Hasil pencar | ian 1 - 1 dari 1 stama cari profii perse                                                                                                    | Remensi Zerrengeri Seewen Zerbargeven (196aa) Perek Madala<br>Rutuarı kommandilter (cv) di indonesia untuk "YUNDA PEASTIK MAKI                                                                                                    | Methe Vielle Kon Series Ha           |
| Hasil pencar | rian 1 - 1 dari 1 stama cari profii perse<br>Cr <b>1904 Matik Materia</b><br>(Maguat No.<br>(Maguat No. | Rutuan komanditer (cv) di Indonesia untuk "YUNDA PLASTIK MAKI                                                                                                    | Name Kiele Nor. Kein Ye              |
| Hasil pencar | ian 1 - 1 dari 1 nama cari profii perse<br><b>Cr Kola Yasik Kaina</b><br>Rempani na Kai                                                                                                    | terentei Pereregeti Yeani Petaraveti Maaki Peret Madali<br>kutusan komanditer (cv) di indonesia untuk "YUNDA PLASTIK MAKi                                                                                                    | Notes Kieles Kons, Serier Har<br>MUR |
| Hasil pencar | ian 1.–1 dari 1 stama cari profii perse<br>(                                                                                                    | Terentei Zerrengeri Seeven Zerbargeven (1960a) Perde Madeland<br>kutusan kommandiliter (cv) di Indonesia untuk "YUNDA PEASTIK MAKI                                                                                                    | Nutre Viene Kyn Seder He<br>MUR      |
| Center and   | ian 1-1 dari 1 nama cari profi perse                                                                                                    | Image: Second Second | Nume Kiele Nor Kein Y                |

Gambar 7 Tampilan Halaman Hasil Pencarian Persekutuan Komanditer (CV)

• Kemudian klik Profil Lengkap untuk mengunduh profil lengkap, ketika di klik akan muncul popup form

| Percentanan Profil Longing CM Torolo Paulik Malmar<br>Manual Inst |  |
|-------------------------------------------------------------------|--|
| Normal New Automation (NA)                                        |  |
| Next India                                                        |  |
| Trans of                                                          |  |
|                                                                   |  |
| nane Nati                                                         |  |

Gambar 8 Tampilan Popup Profil Lengkap Persekutuan Komanditer (CV)

• Isi data sesuai yang dibutuhkan seperti pada popup di gambar 8

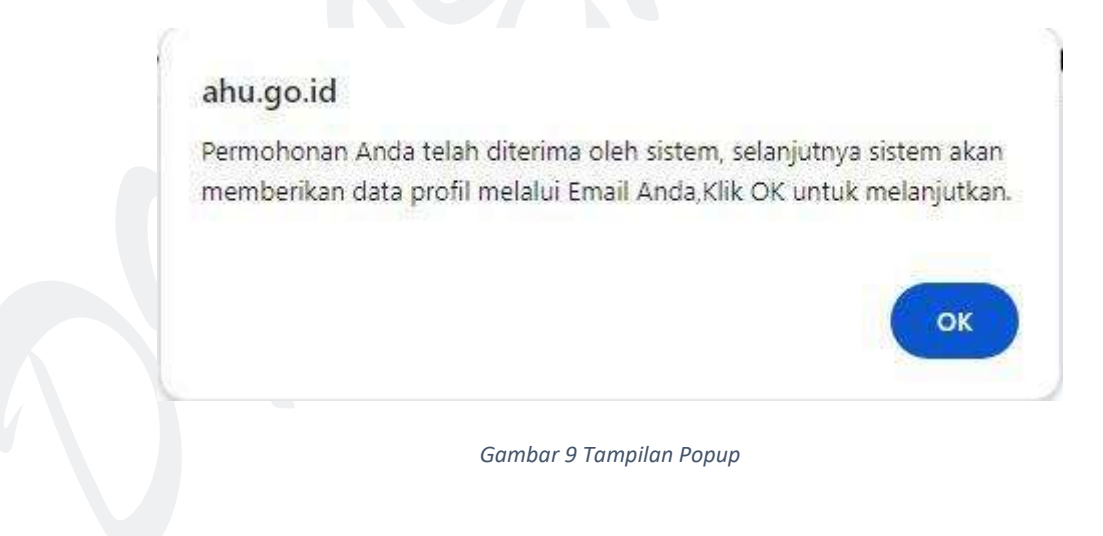

• Setelah **Submit** akan muncul popup seperti gambar diatas, selanjutnya anda akan dibawa kehalaman *Detail Transaksi Profil Lengkap Persekutuan Komanditer (CV)* 

| <b>A</b>                                                       | (Processor)      | Annerger Annerger  | Teynar      | Perhapsilis  | -Hanne | Pendik Marian | Salis Indu Sectorie Holizy |
|----------------------------------------------------------------|------------------|--------------------|-------------|--------------|--------|---------------|----------------------------|
| Det                                                            | ail Transaksi Pr | ofil Lengkap Perse | skutuan kon | nanditer (cv | 8      |               |                            |
| Conducti for Pallantary per                                    | Carlon.          |                    |             |              |        |               |                            |
| lints percent to                                               |                  |                    |             |              |        |               |                            |
| Harman Permentan<br>Perili<br>National Selections<br>President |                  |                    |             |              |        |               |                            |
| Status Transakal                                               |                  |                    |             |              |        |               |                            |
| hamir Ce                                                       |                  | 1.0                |             |              |        |               |                            |
| Description (1999)                                             |                  |                    |             |              |        |               |                            |
|                                                                |                  |                    |             |              |        |               |                            |

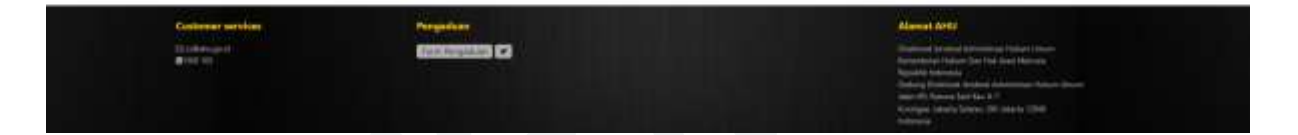

Gambar 10 Tampilan Halaman Detail Transaksi Profil Lengkap Persekutuan Komanditer (CV)

• Selanjutnya untuk melakukan Unduh Data Profil Lengkap klik tombol atau lewat email yang sudah diisikan pada form *gambar 8* 

| PROFIL PERSEKUTUAN KOMANDITI                                                                             | ER (CV)     | NO                    | Kode<br>KB11                     | Judul KIILI              | Uratan KBUJ               |
|----------------------------------------------------------------------------------------------------|-------------|-----------------------|----------------------------------|--------------------------|---------------------------|
| INGRONEAN GLEH<br>Isaa<br>Isaal<br>Isaal H<br>Isaal H<br>Isaal Mataobanas                                |             | 1                     | 1000                             | E.                       |                           |
| ligant Perturbonan<br>GPORMASI BEBIKAS P.DP                                                              |             |                       |                                  |                          |                           |
| Vakra Unduh PDP : .<br>Palah disadish :                                                                  | N 8 8       | 1                     |                                  |                          |                           |
|                                                                                                    |             |                       |                                  | 13                       |                           |
| Pendaftaran                                                                                              |             |                       |                                  |                          | NY I                      |
| ATA BADAN USAHA<br>Iana Sughatan<br>iang Sughatan<br>ianggal Sarat Kotoragan<br>ianggal Sarat Kotorangan |             | Aust<br>Dala<br>April | (Dalam 9<br>on Newta<br>(Dalam 9 | apada Rp                 |                           |
| ATA NJITARIIS<br>Jama Notarta<br>Johandako Notarta<br>Janggal Alta-                                      | * 0000 0000 | fields                | Nem                              | a Jabatan<br>Schusselber | Kentribus Nilai Kentribus |
| Sanara Notaria Perenatat<br>Jamai Kantor<br>Jamai Kantor<br>Ma                                           | *           | Peop                  | N                                | ana Pengurus             | Jahatas                   |
| lanut ()<br>Janut ()<br>Johnson ()<br>Jabapaten / Kotamadya ()<br>Kotamaton ()<br>Jaharahun / Dena ()    |             |                       |                                  |                          |                           |
|                                                                                                    |             | 4                     |                                  |                          |                           |

Gambar 11 Tampilan Profil Lengkap Persekutuan Komanditer (CV)

#### B. DOWNLOAD PROFIL TERAKHIR

Ketika masyarakat umum / publik ingin melihat Profil Terakhir dari Badan Usaha Non Badan Hukum yang terdapat di Aplikasi AHU Online, dapat mengakses menu AHU Unduh Data 🛛 Badan Usaha Non Badan Hukum.

Untuk melakukan Unduh Data Profil Terakhir dapat dilakukan dengan cara sebagai berikut:

- Masuk ke halaman Website AHU ke alamat <u>https://ahu.go.id/</u>
- Klik menu AHU Unduh Data

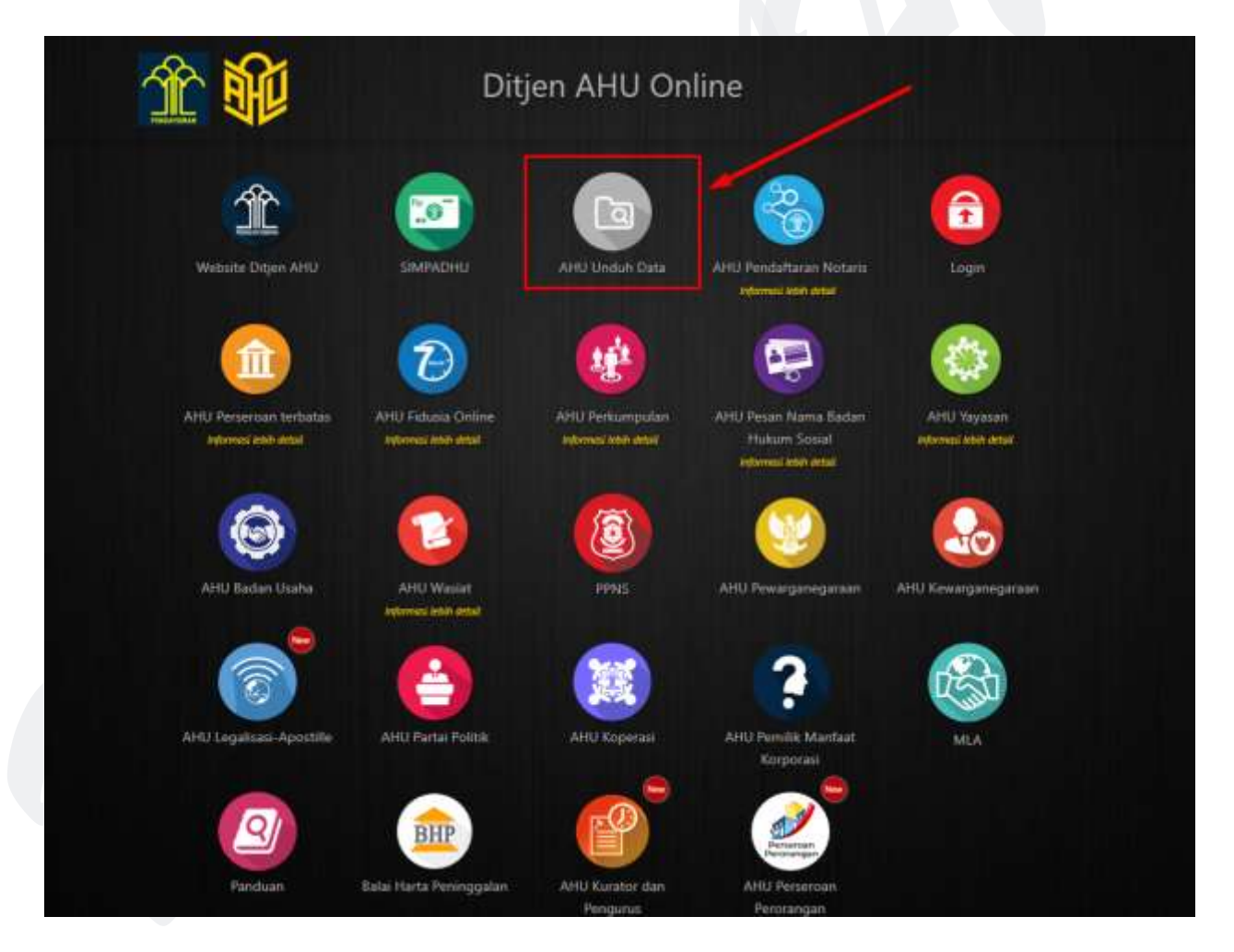

Gambar 12 Tampilan Halaman Website AHU

• Klik menu **Badan Usaha Non Badan Hukum**, lalu akan muncul halaman Pencarian seperti pada gambar dibawah ini:

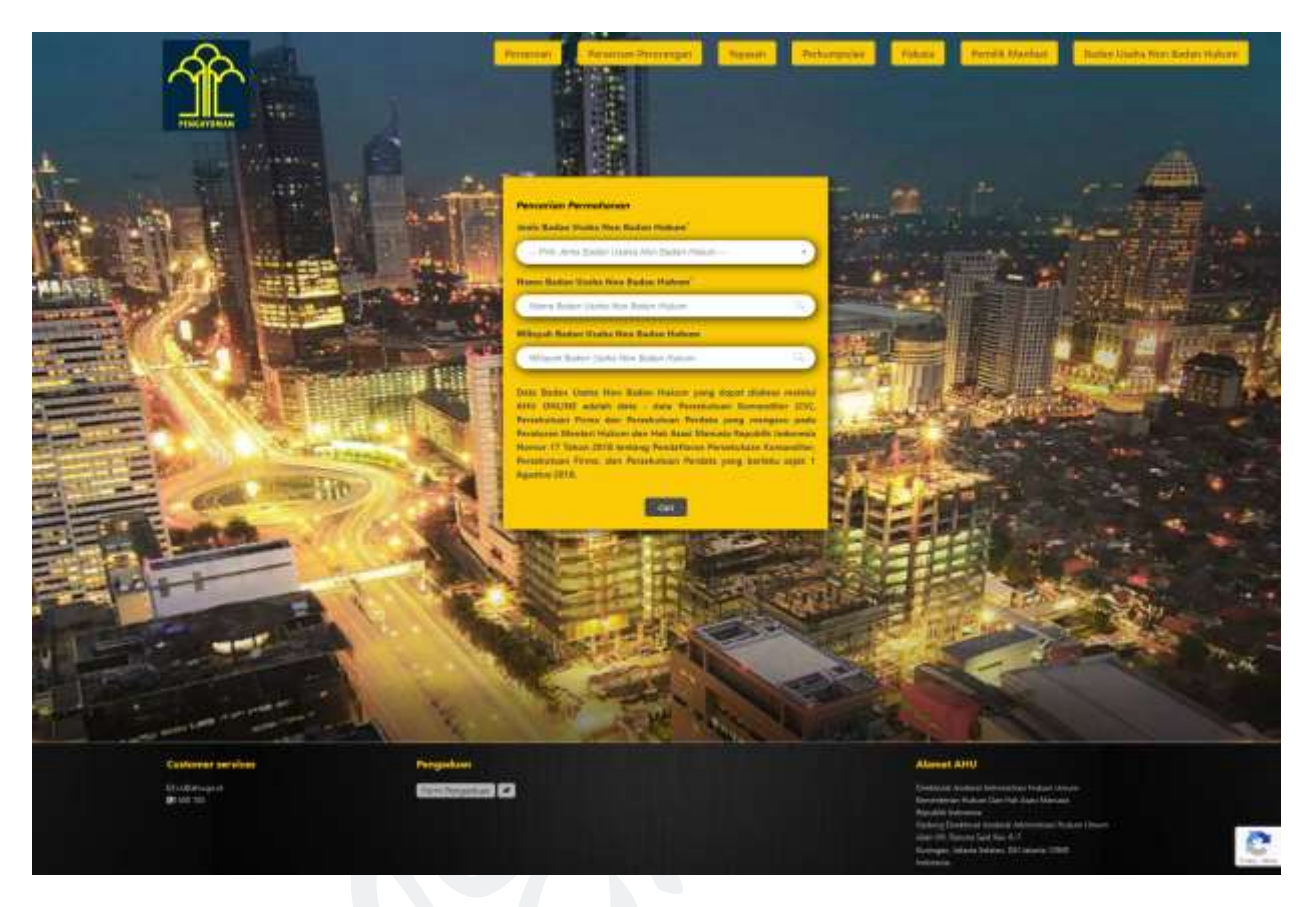

Gambar 13 Tampilan Halaman Unduh Data Badan Usaha Non Badan Hukum (CV)

Selanjutnya Pilih Jenis Badan Usaha Non Badan Hukum

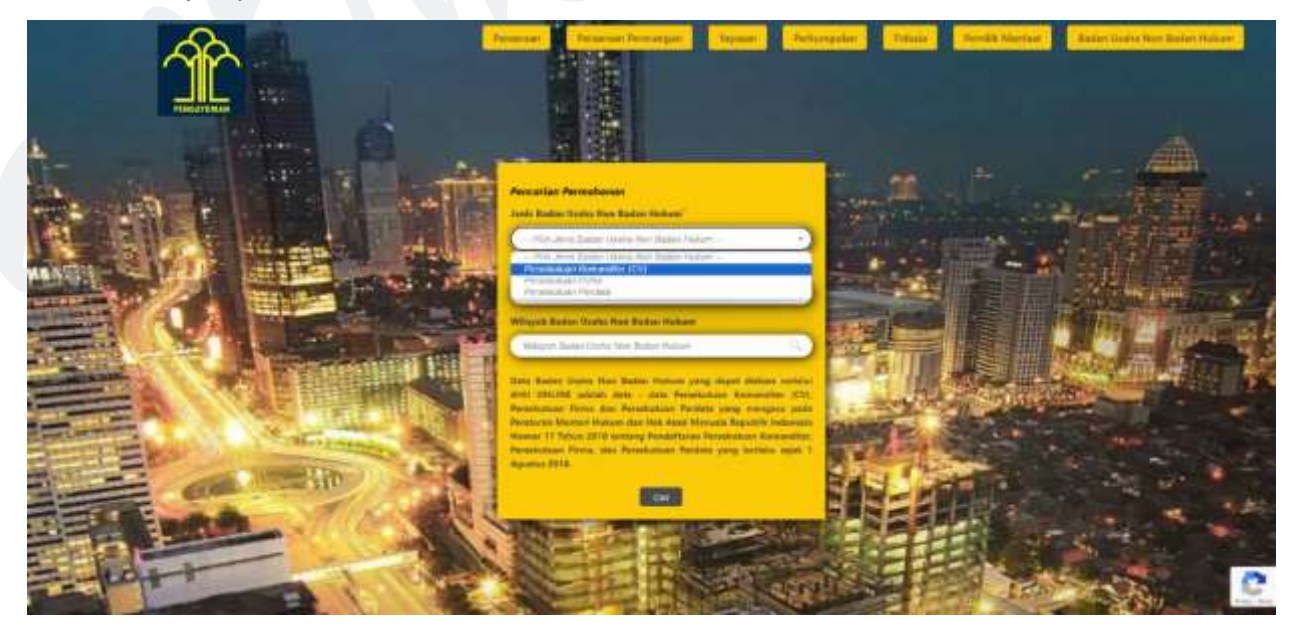

Gambar 14 Pilih Jenis Badan Usaha Non Badan Hukum (CV)

• Masukan Nama Badan Usaha Non Badan Hukum yang akan dicari

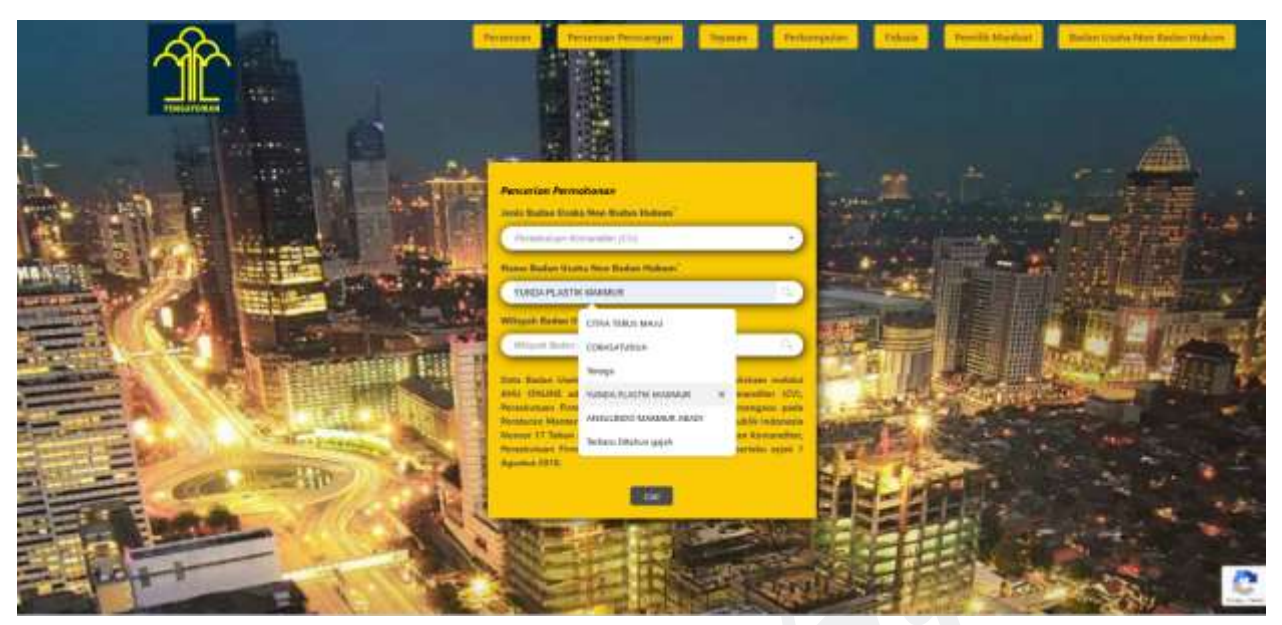

Gambar 15 Masukan Nama Badan Usaha Non Badan Hukum (CV)

 Masukan Wilayah Badan Usaha Non Badan Hukum yang akan dicari (isikan dengan kota/kabupaten) kemudian pilih dari hasil pencarian kota/kabupaten yang di sarankan

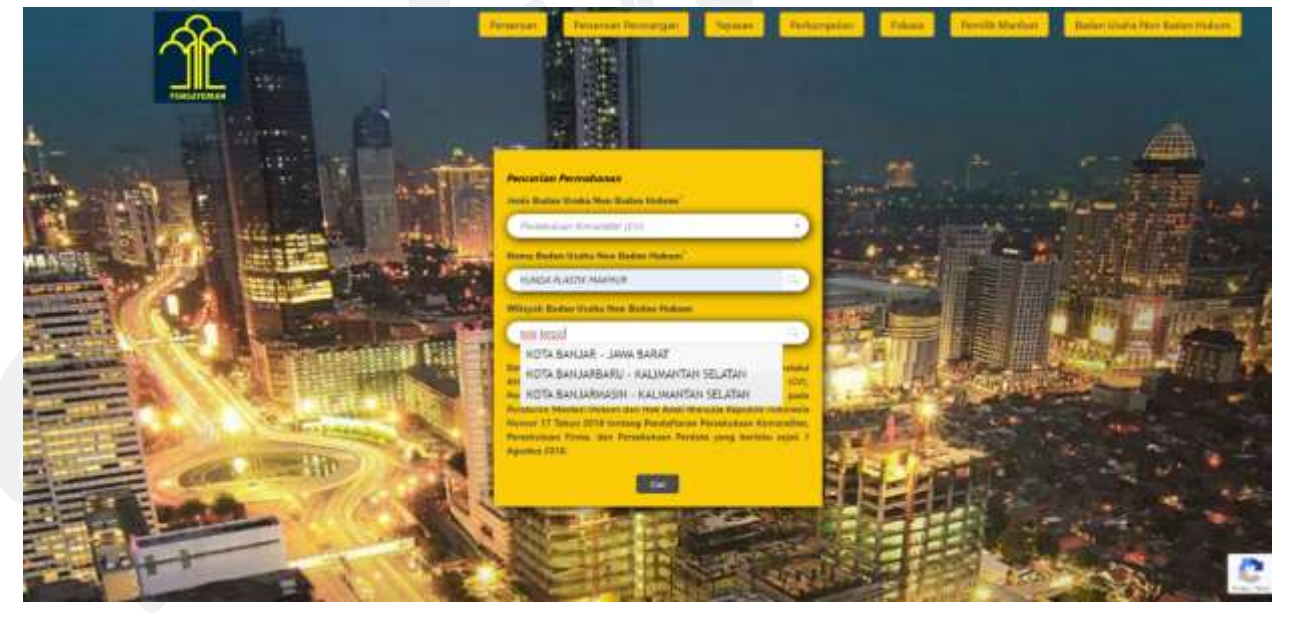

Gambar 16 Masukan Wilayah Badan Usaha Non Badan Hukum (CV)

Setelah klik tombol

Cari maka halaman selanjutnya akan menampilkan hasil

pencarian, dengan nama Persekutuan Komanditer (CV) yang dicari akan di beri tanda kuning

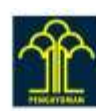

Permiser Perente Present Name Pribarunive Falues Perel Manhait Banks Kasta Stor, Exten Haber

Hasil pencarian 1-20 dari 50 nama cari profil persekutuan komanditer (cv) di indonesia untuk "YUNDA"

| Cir Argeneta Auerrey<br>Inn August Auerrey<br>Caracter and August Auerrey<br>Construction and August Auerrey<br>Construction and August Auerrey                                                                                                    | CV Hyperbelle Davi Pratame<br>Human Antonia Katalaya<br>Catalaya Antonia (Catalaya) | and search on the |
|----------------------------------------------------------------------------------------------------|-------------------------------------------------------------------------------------|-------------------|
| CX.Appendi Inpa<br>Case Lenderde<br>Case Lenderde<br>Case Control (Case Control<br>Case Control (Case Control                                                                                                    | EV Agentific Protocol<br>a Missional test Annual Country<br>reproduced and Land     |                   |
|                                                                                                    | CV Agreeds Poren                                                                    | (minimut)         |
| CY Applied Press<br>Yes Unit, Incident IV for, this featuresh bring fasts, following<br>here indee<br>Sector Provide Units Incident fast<br>Sector Provide Units Incident fast<br>Sector Provide Units Incident fast<br>Sector Provide Units Incident<br>Sector Provide Units Incident<br>Sector Provid | CV Appendix Generalizing<br>state formation<br>state formation for four-            |                   |
| Cr Algerein Inya Asphalindu<br>A. Mata.                                                                                                    | CV Bintang Agentik                                                                  |                   |

Gambar 17 Tampilan Halaman Hasil Pencarian Persekutuan Komanditer (CV)

| Hasil pencarian 1 | - 1 dari 1 nama cari profii pe                                                  | ersekutuan komanditer (cv | ) di indonesia untuk " | YUNDA PLASTIK MAKMU | IR." |
|-------------------|---------------------------------------------------------------------------------|---------------------------|------------------------|---------------------|------|
|                   | Con Manufas Manzal II, Malarenas<br>Al Antagasar (1979)<br>Statumagas anta Mand |                           |                        |                     |      |
|                   |                                                                                 |                           |                        |                     |      |
|                   |                                                                                 | ۵                         |                        |                     |      |
| (and all)         |                                                                                 |                           |                        |                     |      |
|                   |                                                                                 |                           |                        |                     |      |
|                   |                                                                                 |                           |                        |                     |      |
|                   |                                                                                 |                           |                        |                     |      |
|                   |                                                                                 |                           |                        |                     |      |
|                   |                                                                                 |                           |                        |                     |      |
|                   |                                                                                 |                           |                        |                     |      |

Gambar 18 Tampilan Halaman Hasil Pencarian Persekutuan Komanditer (CV)

Kemudian klik
 Profil Terakhir

untuk mengunduh Profil Terakhir, ketika di klik akan muncul

#### popup form

| Personalarana Profil Tanalalar CV Tanala Partik Mahran<br>Nami tradi<br>AD 20 mpila persona dan dalam katara peri A<br>Nami Jenggan |  |
|----------------------------------------------------------------------------------------------------|--|
| Name and Assessing Sec 1981                                                                                                    |  |
| foregan con-                                                                                                    |  |
| Alabara 40                                                                                                    |  |
| Talana Baratanan                                                                                                    |  |
|                                                                                                    |  |
| bane bad                                                                                                    |  |

Gambar 19 Tampilan Popup Profil Terakhir Persekutuan Komanditer (CV)

• Isi data sesuai yang dibutuhkan seperti pada popup di gambar 19,

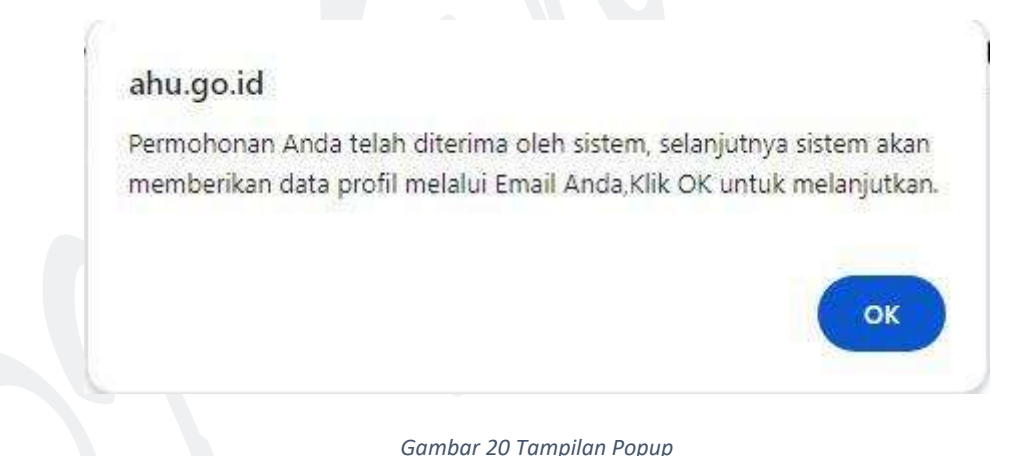

| Gannoar | 20 | rampnan ropap |  |
|---------|----|---------------|--|
|         |    |               |  |
|         |    |               |  |

• Setelah **Submit** akan muncul popup seperti gambar diatas, selanjutnya anda akan dibawa kehalaman *Detail Transaksi* 

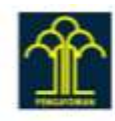

| a 3                   | 2.22.21           | 2.0                           | a                                       |                                                   |                                                           |                                                           |
|-----------------------|-------------------|-------------------------------|-----------------------------------------|---------------------------------------------------|-----------------------------------------------------------|-----------------------------------------------------------|
| a Pencahai            | n Protil Pendinan | Persekutu                     | an komandit                             | er (cv)                                           |                                                           |                                                           |
|                       |                   |                               |                                         |                                                   |                                                           |                                                           |
|                       |                   |                               |                                         |                                                   |                                                           |                                                           |
|                       |                   |                               |                                         |                                                   |                                                           |                                                           |
|                       |                   |                               |                                         |                                                   |                                                           |                                                           |
| and the second second |                   |                               |                                         |                                                   |                                                           |                                                           |
|                       | ii Pencaria       | ii Pencarian Profil Pendirian | ii Pencarian Profil Pendirian Persekutu | ii Pencarian Profil Pendirian Persekutuan komandr | ii Pencarian Profil Pendirian Persekutuan komanditer (cv) | ii Pencarian Profil Pendirian Persekutuan komanditer (cv) |

Gambar 21 Tampilan Halaman Detail Transaksi Profil Terakhir

• Selanjutnya untuk melakukan Unduh Data Profil Lengkap klik tombol atau lewat email yang sudah diisikan pada form *gambar 19* 

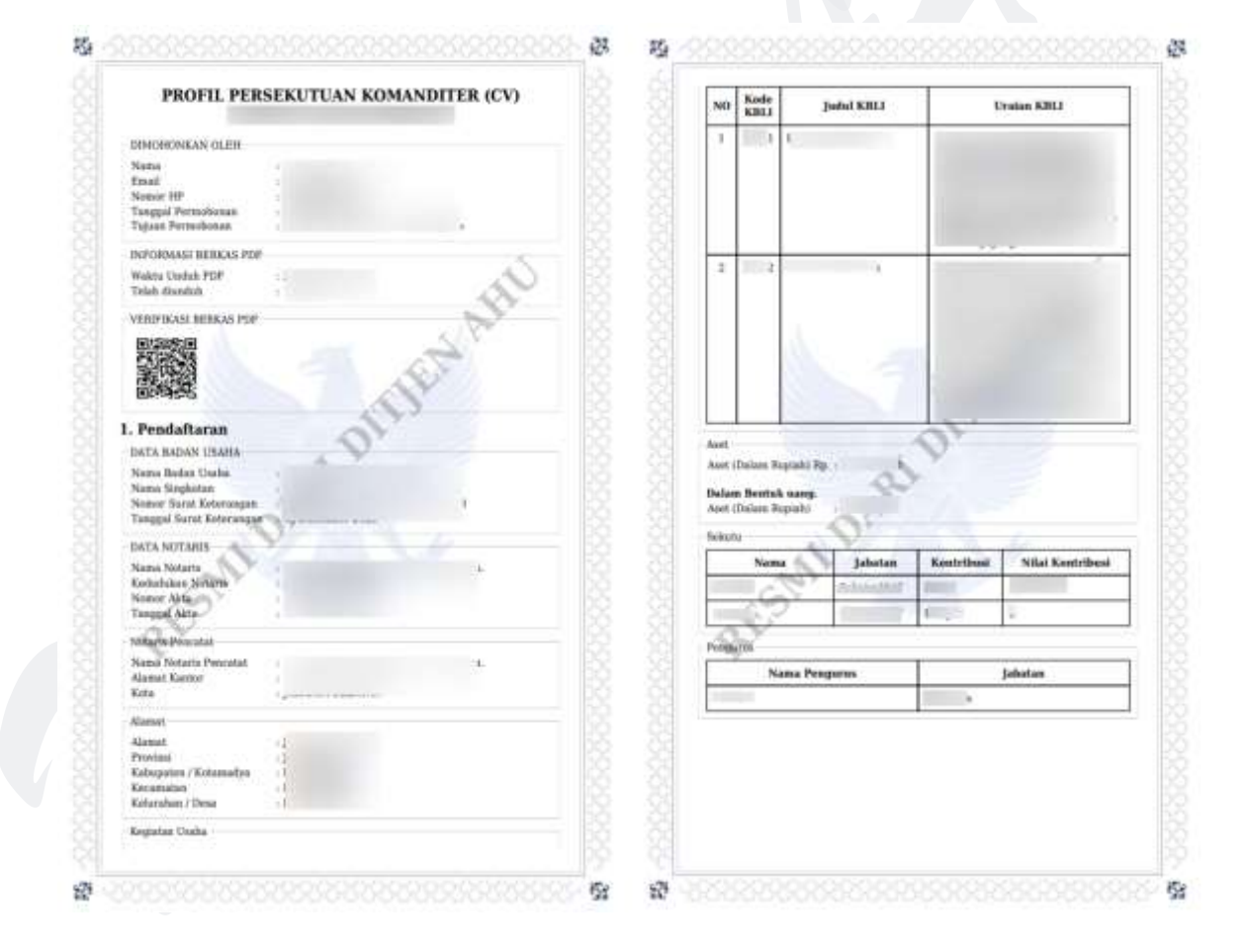

Gambar 22 Tampilan Profil Terakhir Persekutuan Komanditer (CV)

#### 2.7.1. PERSEKUTUAN FIRMA

#### A. DOWNLOAD PROFIL LENGKAP

Ketika masyarakat umum / publik ingin melihat profil lengkap dari Badan Usaha Non Badan Hukum yang terdapat di Aplikasi AHU Online, dapat mengakses menu AHU Unduh Data 🛛 Badan Usaha Non Badan Hukum.

Untuk melakukan Unduh Data profil lengkap dapat dilakukan dengan cara sebagai berikut:

- Masuk ke halaman Website AHU ke alamat https://ahu.go.id/
- Klik menu AHU Unduh Data

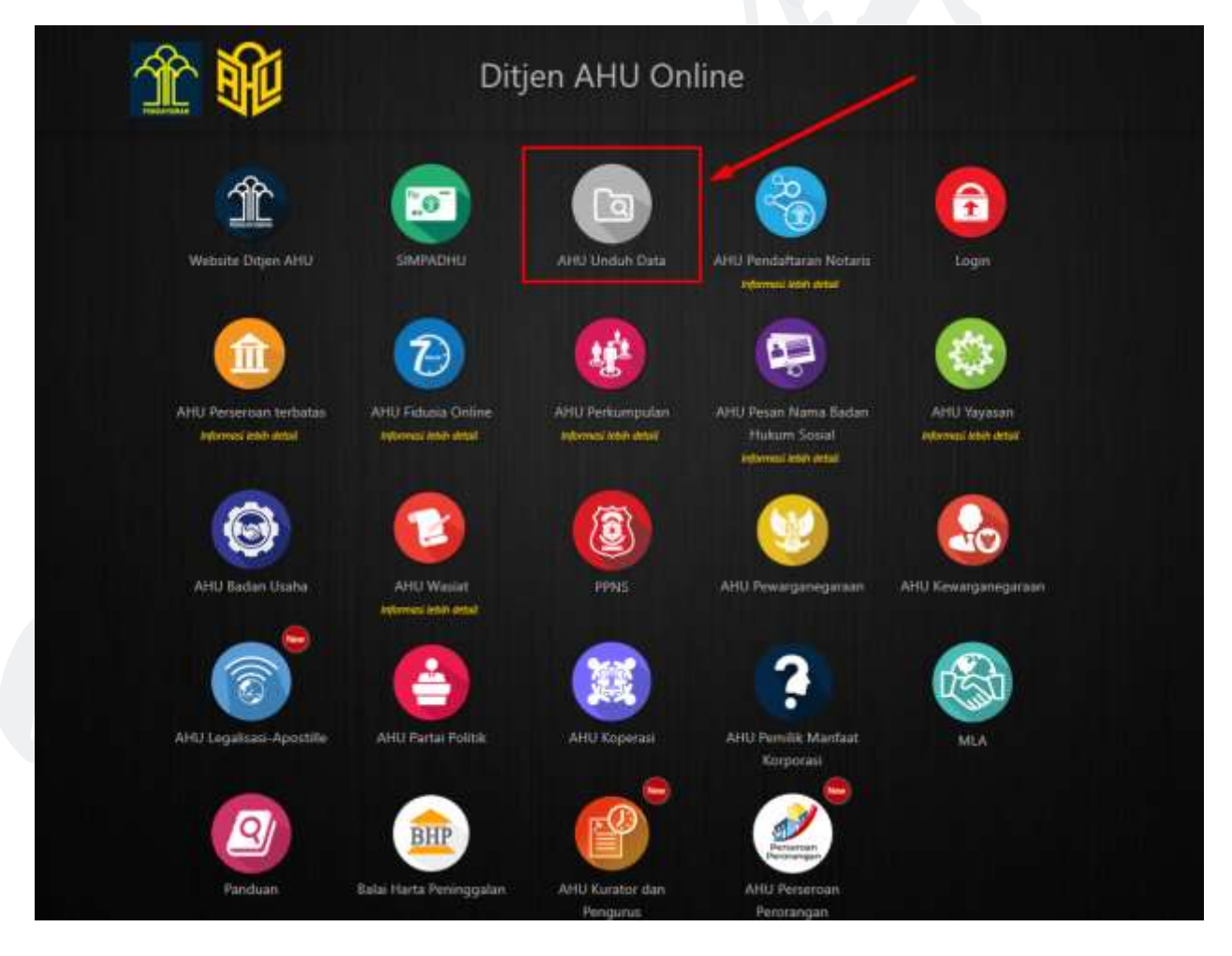

Gambar 23 Tampilan Halaman Website AHU

• Klik menu **Badan Usaha Non Badan Hukum**, lalu akan muncul halaman Pencarian seperti pada gambar dibawah ini:

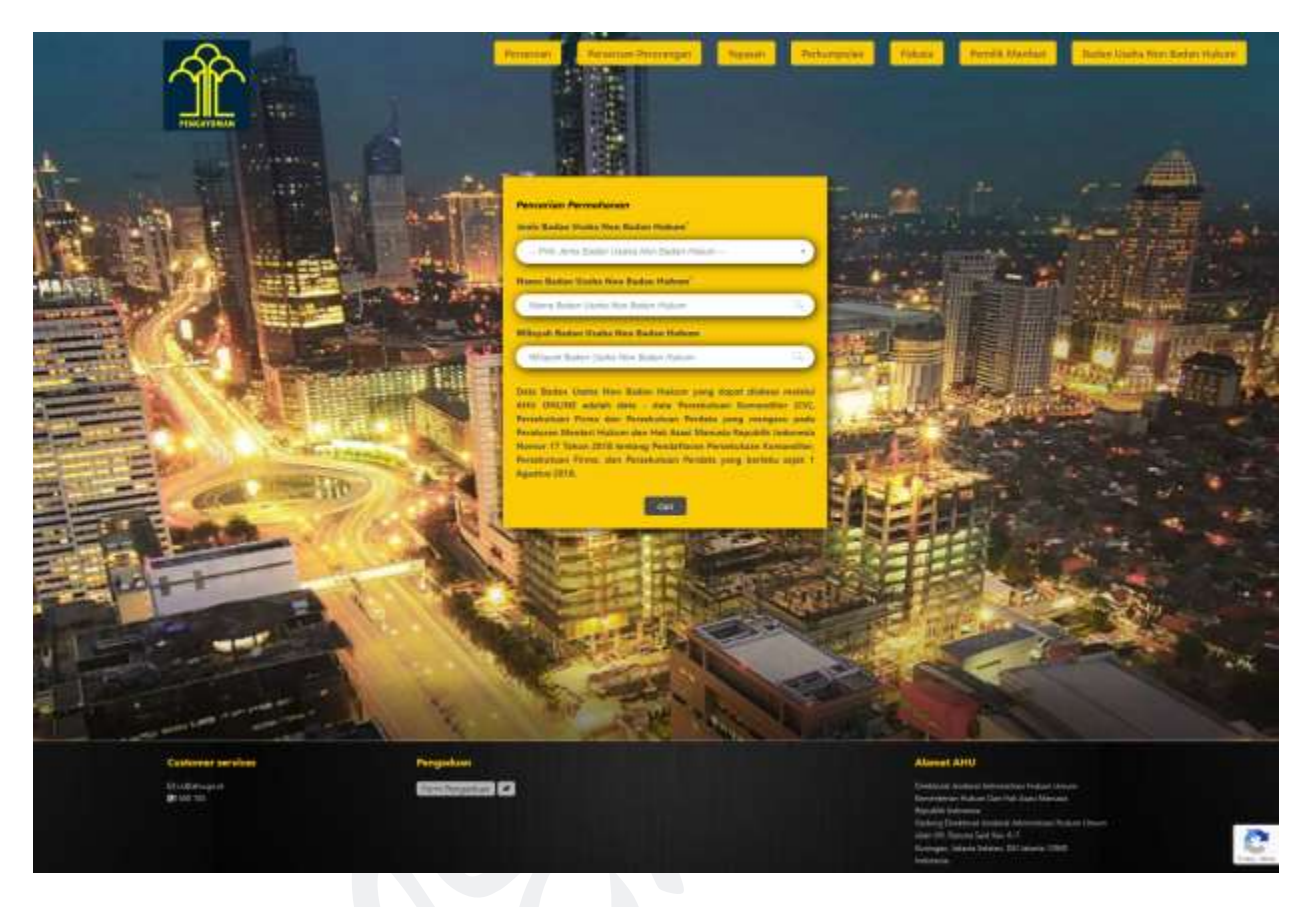

Gambar 24 Tampilan Halaman Unduh Data Badan Usaha Non Badan Hukum (Persekutuan Firma)

Selanjutnya Pilih Jenis Badan Usaha Non Badan Hukum

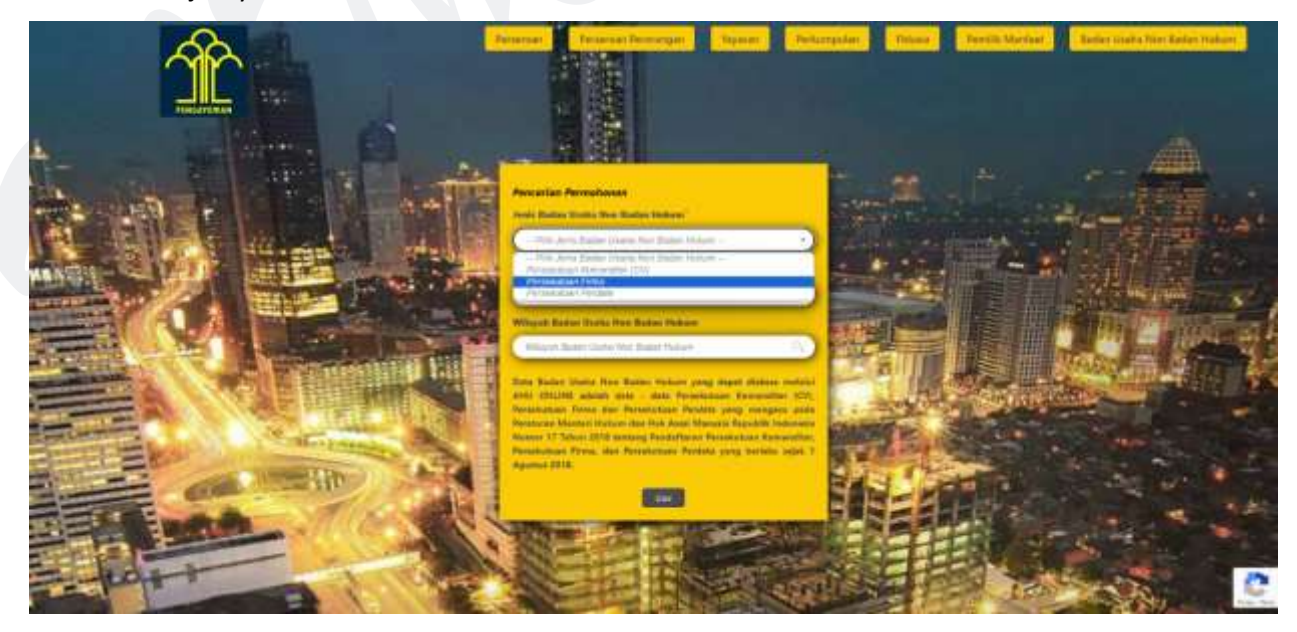

Gambar 25 Pilih Jenis Badan Usaha Non Badan Hukum (Persekutuan Firma)

• Masukan Nama Badan Usaha Non Badan Hukum yang akan dicari

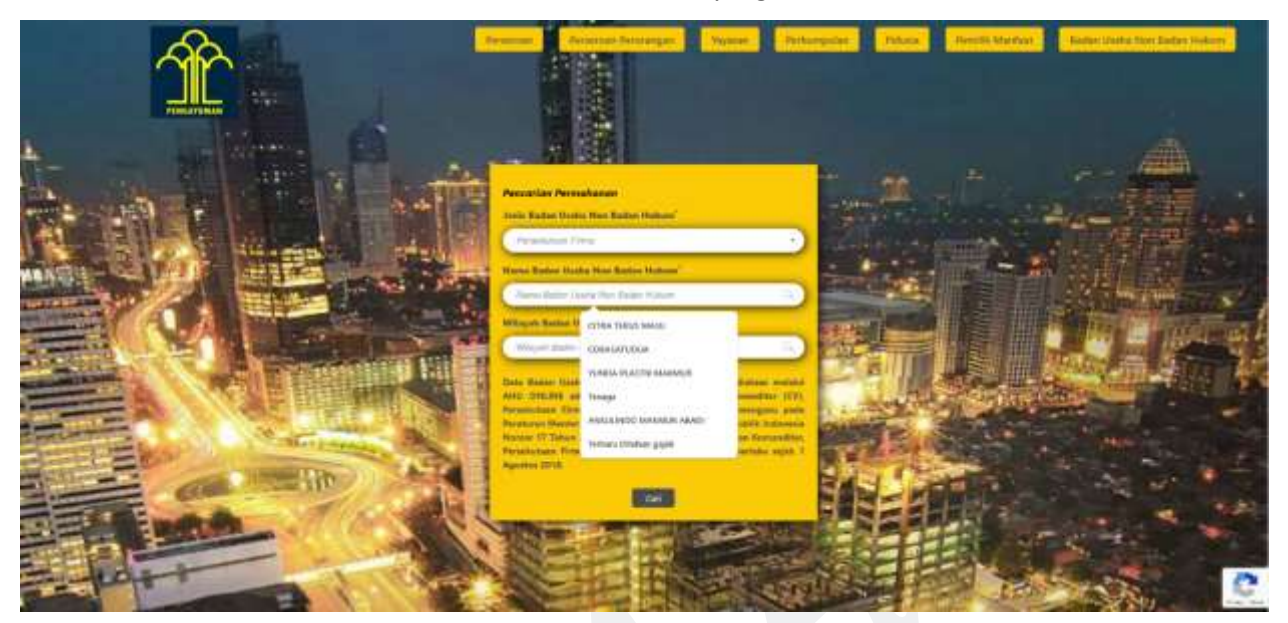

Gambar 26 Masukan Nama Badan Usaha Non Badan Hukum (Persekutuan Firma)

• Masukan **Wilayah Badan Usaha Non Badan Hukum** yang akan dicari (isikan dengan kota/kabupaten) kemudian pilih dari hasil pencarian kota/kabupaten yang di sarankan

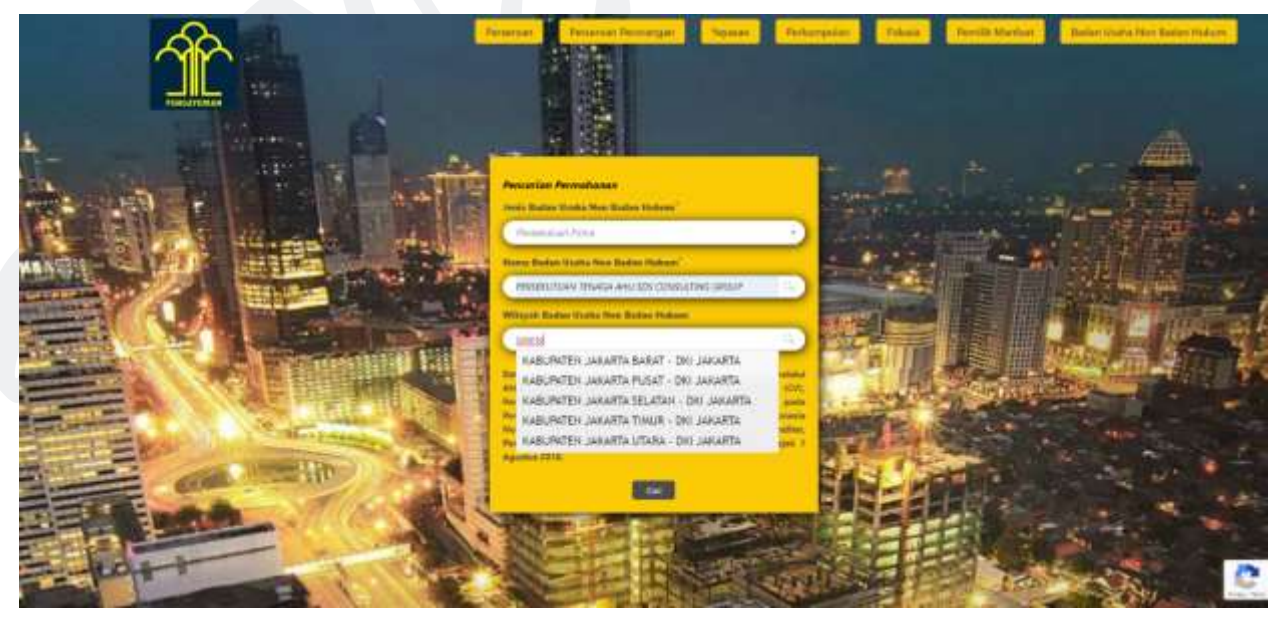

Gambar 27 Masukan Wilayah Badan Usaha Non Badan Hukum (Persekutuan Firma)

Setelah klik tombol
 Cari
 maka halaman selanjutnya akan menampilkan hasil

pencarian, dengan nama Persekutuan Firma yang dicari akan di beri tanda kuning

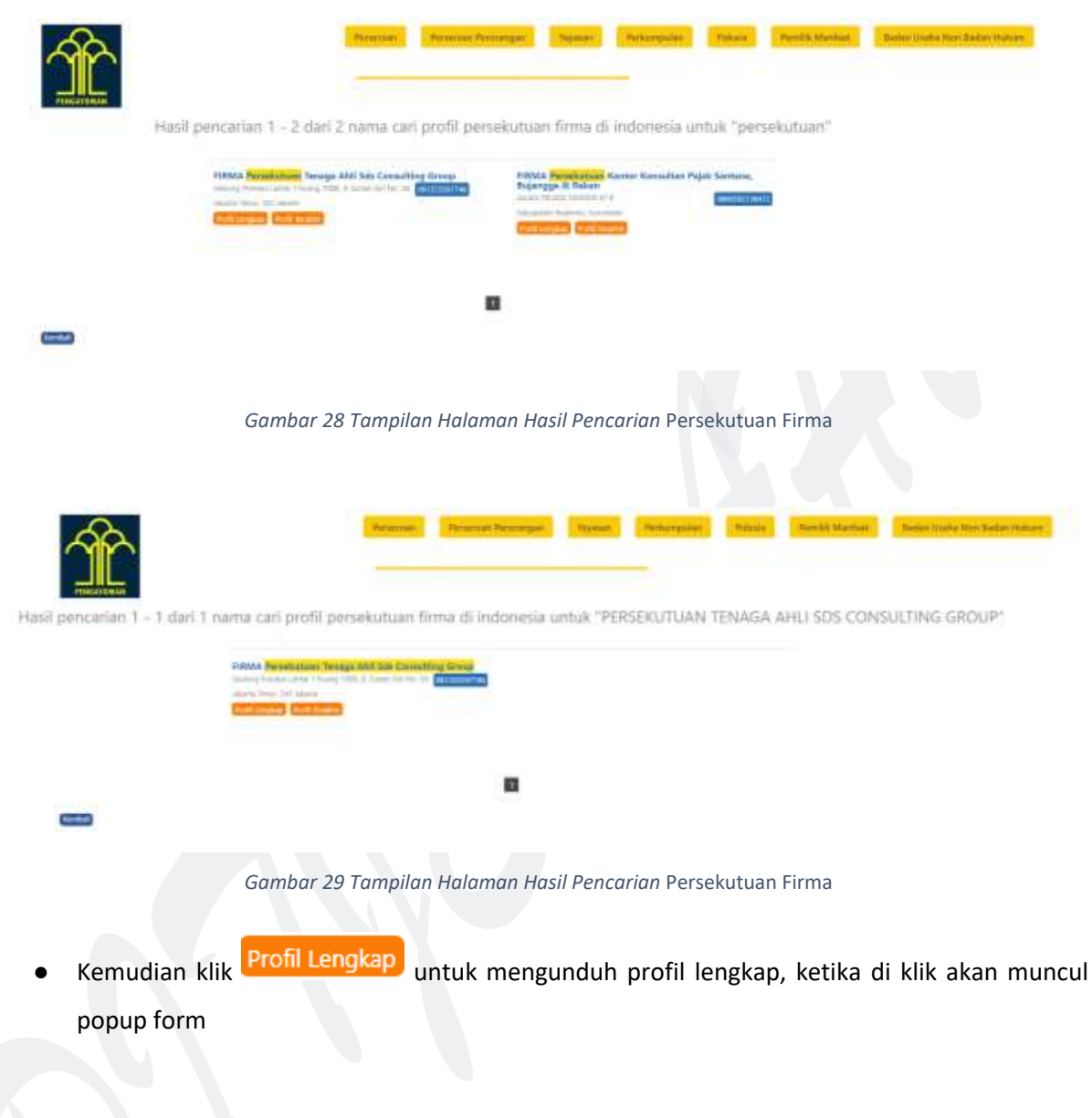

| Namushanan Andit Langkap PAMA Penahataan Tenga Kid Sala Canaditag                                                                                                    |  |
|----------------------------------------------------------------------------------------------------|--|
| Avera trai                                                                                                    |  |
| The state of the second second se |  |
| hesizga                                                                                                    |  |
| Name and August Ander (10)                                                                                                    |  |
| langer see                                                                                                    |  |
| Norm La ginar                                                                                                    |  |
| Name IV                                                                                                    |  |
| Annet December                                                                                                    |  |
|                                                                                                    |  |
|                                                                                                    |  |
| test fait                                                                                                    |  |

Gambar 30 Tampilan Popup Profil Lengkap Persekutuan Firma

• Isi data sesuai yang dibutuhkan seperti pada popup di gambar 30

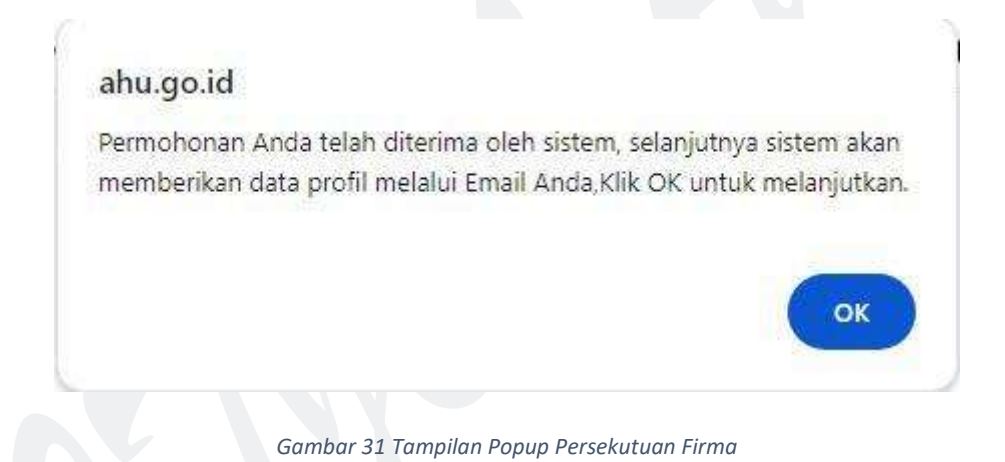

• Setelah **Submit** akan muncul popup seperti gambar diatas, selanjutnya anda akan dibawa kehalaman *Detail Transaksi Profil Lengkap* Persekutuan Firma

|                                                        | Processor.    | Personal Personale | Vagenar    | Principal and | Hanna | Personal Marchine | Andre States Marchine |
|--------------------------------------------------------|---------------|--------------------|------------|---------------|-------|-------------------|-----------------------|
|                                                        | Detail Transa | usi Profil Lengkap | Persekutua | m firma       |       |                   |                       |
| Towned to Indonesi                                     | particular.   |                    |            |               |       |                   |                       |
| Bats personal                                          |               |                    |            |               |       |                   |                       |
| Parton Provident<br>Teach<br>Numeric designed<br>Datal |               |                    |            |               |       |                   |                       |
| Date Transatol                                         |               |                    |            |               |       |                   |                       |
| 110 C C C C C C C C C C C C C C C C C C                |               |                    |            |               |       |                   |                       |
| Fighting (121-50)                                      |               |                    |            |               |       |                   |                       |

Gambar 32 Tampilan Halaman Detail Transaksi Profil Lengkap Persekutuan Firma

• Selanjutnya untuk melakukan Unduh Data Profil Lengkap klik tombol Download atau lewat email yang sudah diisikan pada form *gambar 30* 

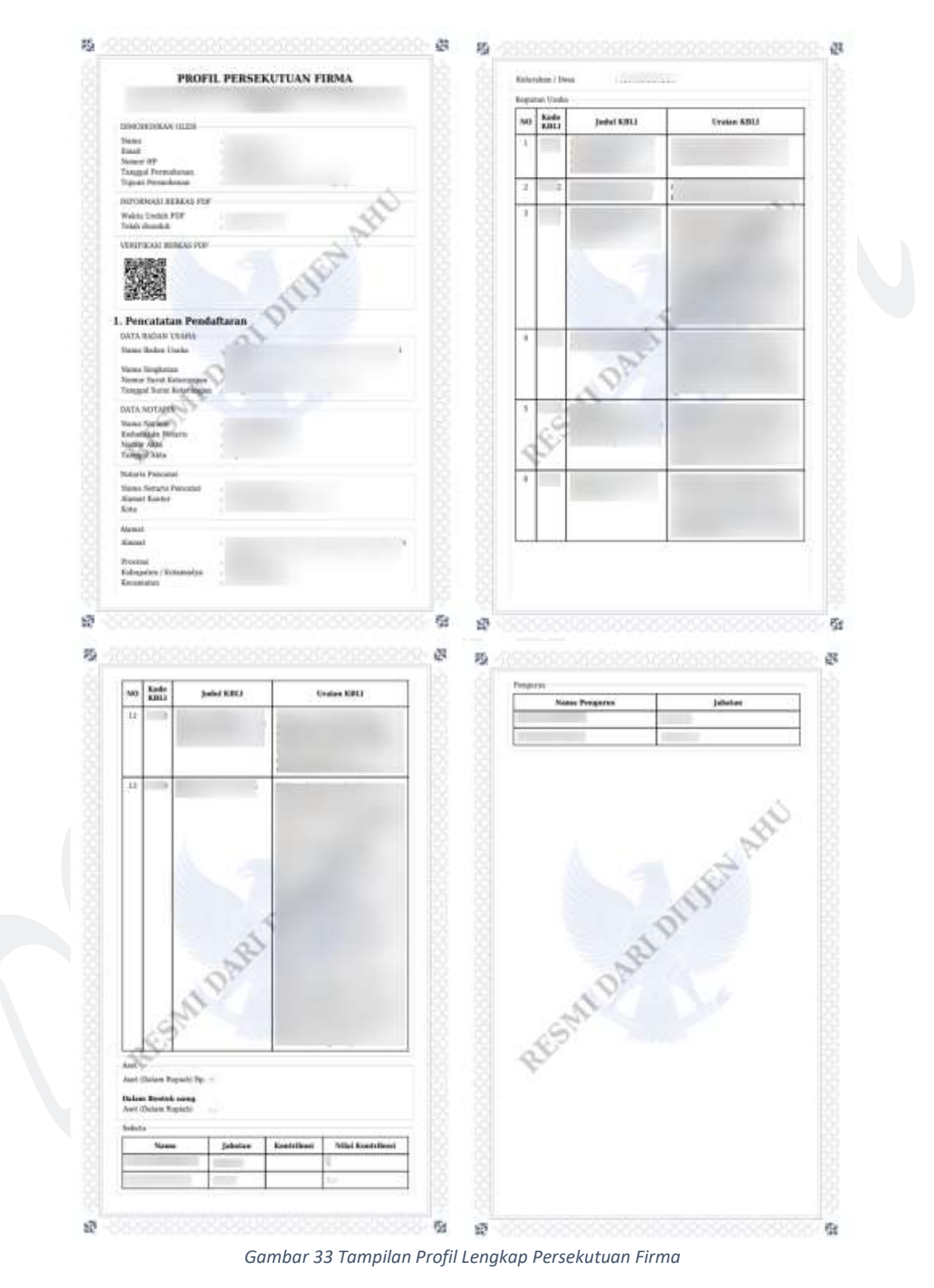

#### B. DOWNLOAD PROFIL TERAKHIR

Ketika masyarakat umum / publik ingin melihat Profil Terakhir dari Badan Usaha Non Badan Hukum yang terdapat di Aplikasi AHU Online, dapat mengakses menu AHU Unduh Data 🛛 Badan Usaha Non Badan Hukum.

Untuk melakukan Unduh Data Profil Terakhir dapat dilakukan dengan cara sebagai berikut:

• Masuk ke halaman Website AHU ke alamat <u>https://ahu.go.id/</u>

Klik menu AHU Unduh Data

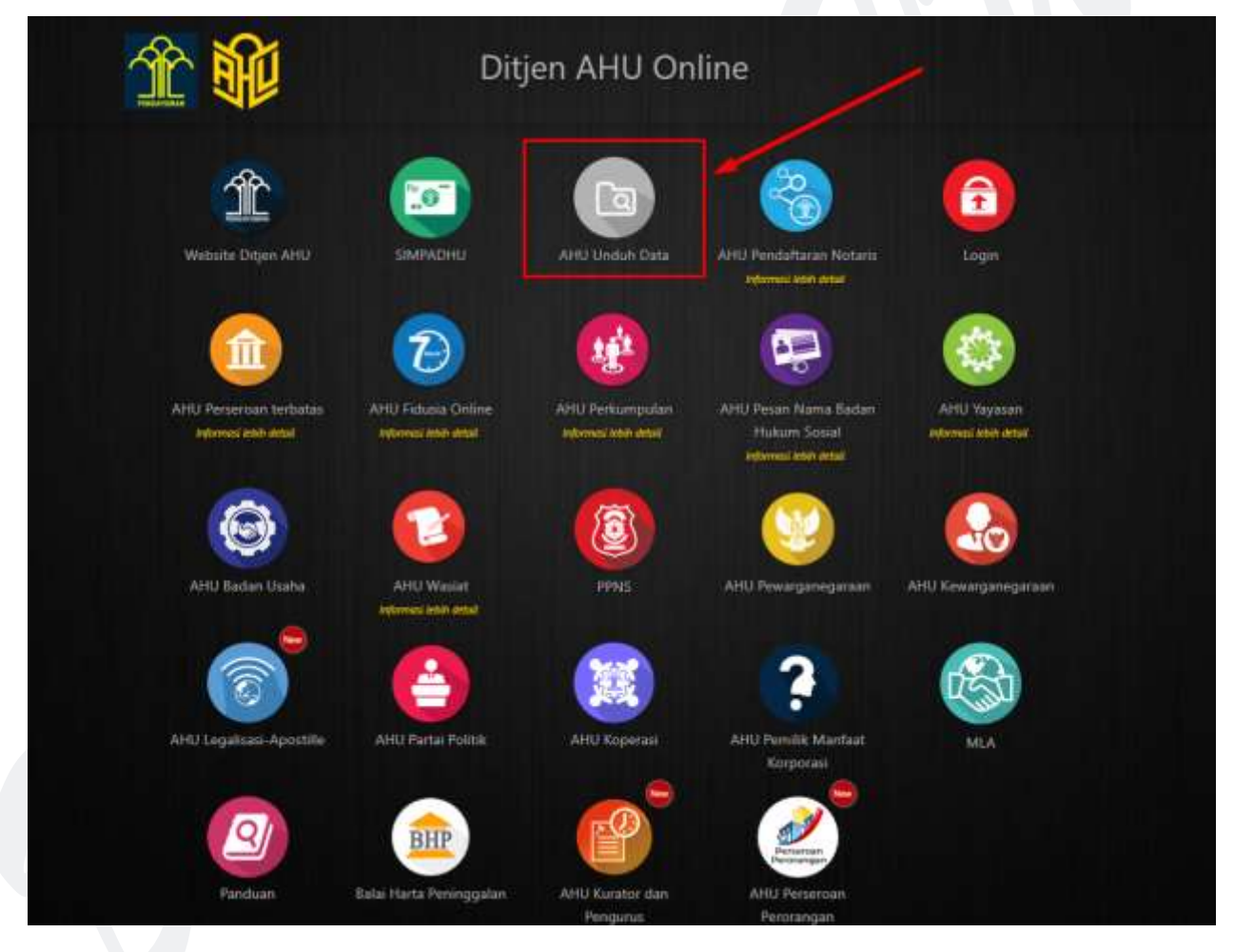

Gambar 34 Tampilan Halaman Website AHU

• Klik menu **Badan Usaha Non Badan Hukum**, lalu akan muncul halaman Pencarian seperti pada gambar dibawah ini:

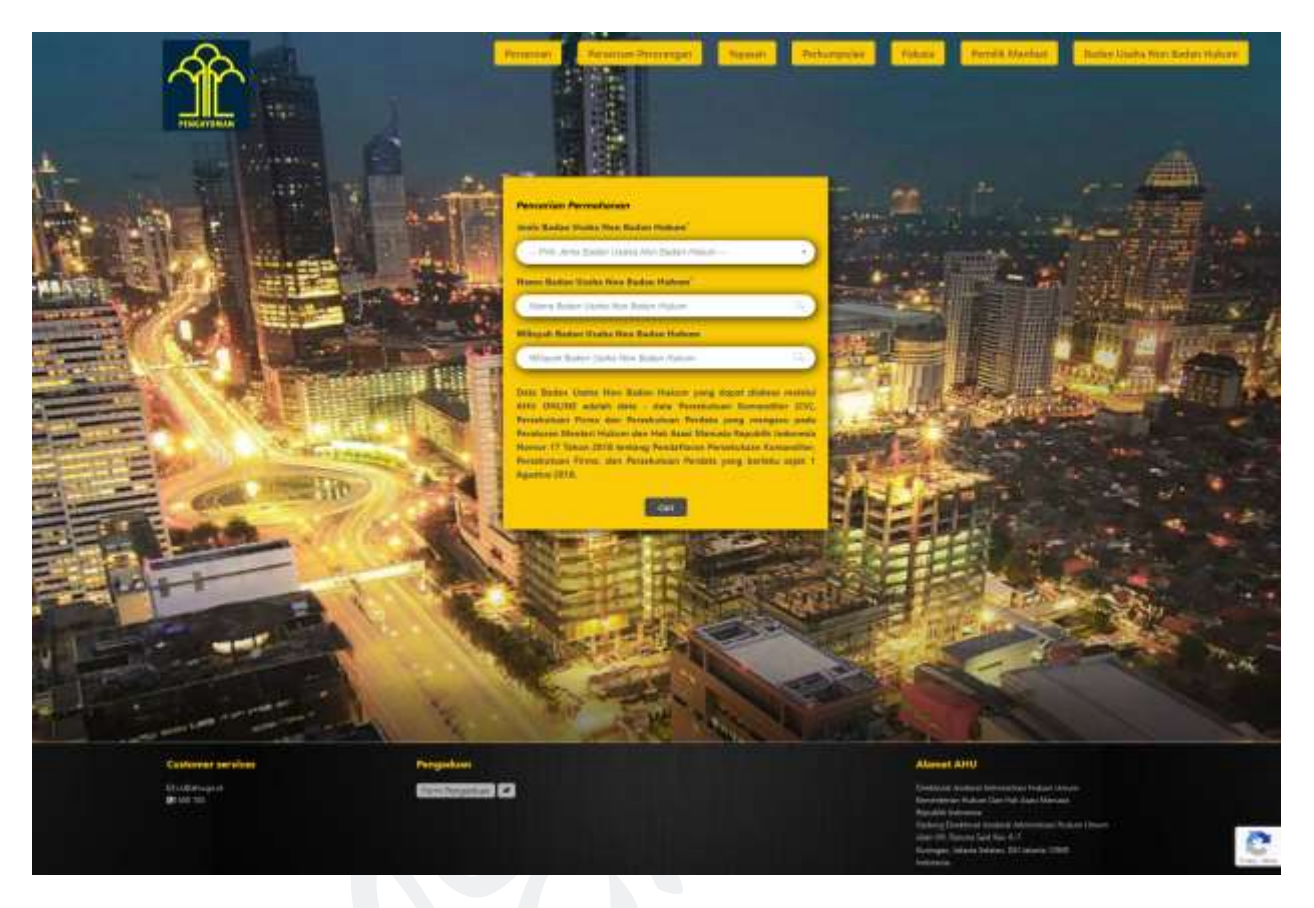

Gambar 35 Tampilan Halaman Unduh Data Badan Usaha Non Badan Hukum (Persekutuan Firma)

Selanjutnya Pilih Jenis Badan Usaha Non Badan Hukum

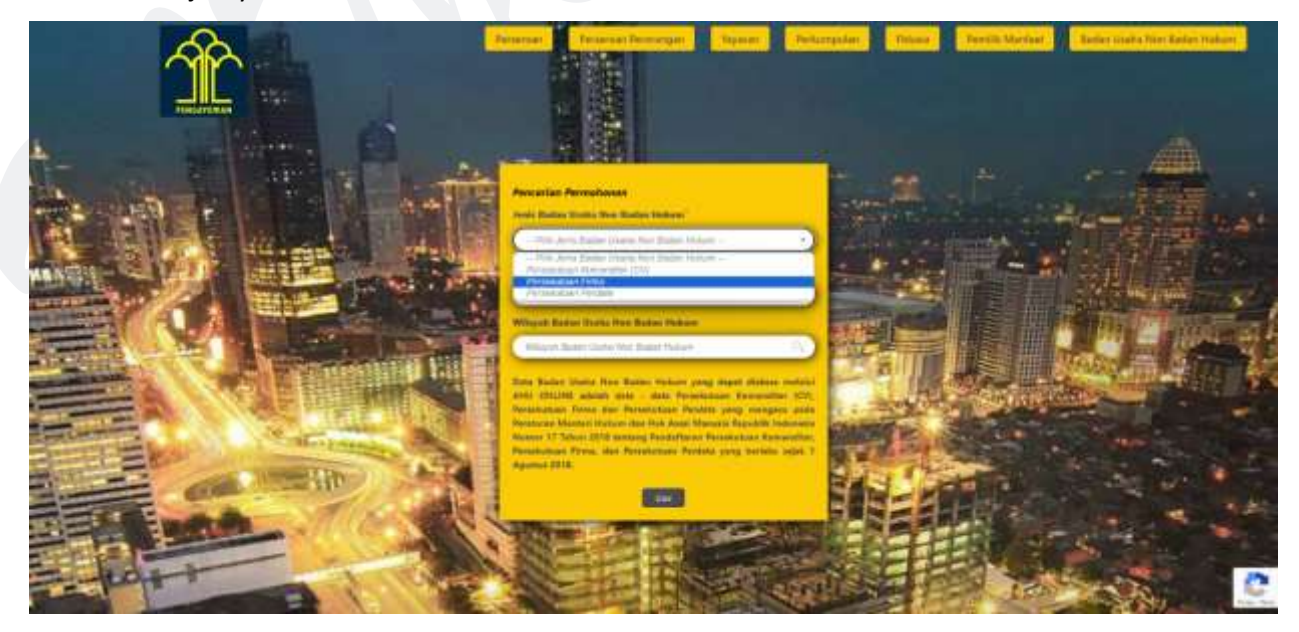

Gambar 36 Pilih Jenis Badan Usaha Non Badan Hukum (Persekutuan Firma)

DITJEN AHU | Panduan Aplikasi Unduh Data Badan Usaha Non Badan Hukum 24

• Masukan Nama Badan Usaha Non Badan Hukum yang akan dicari

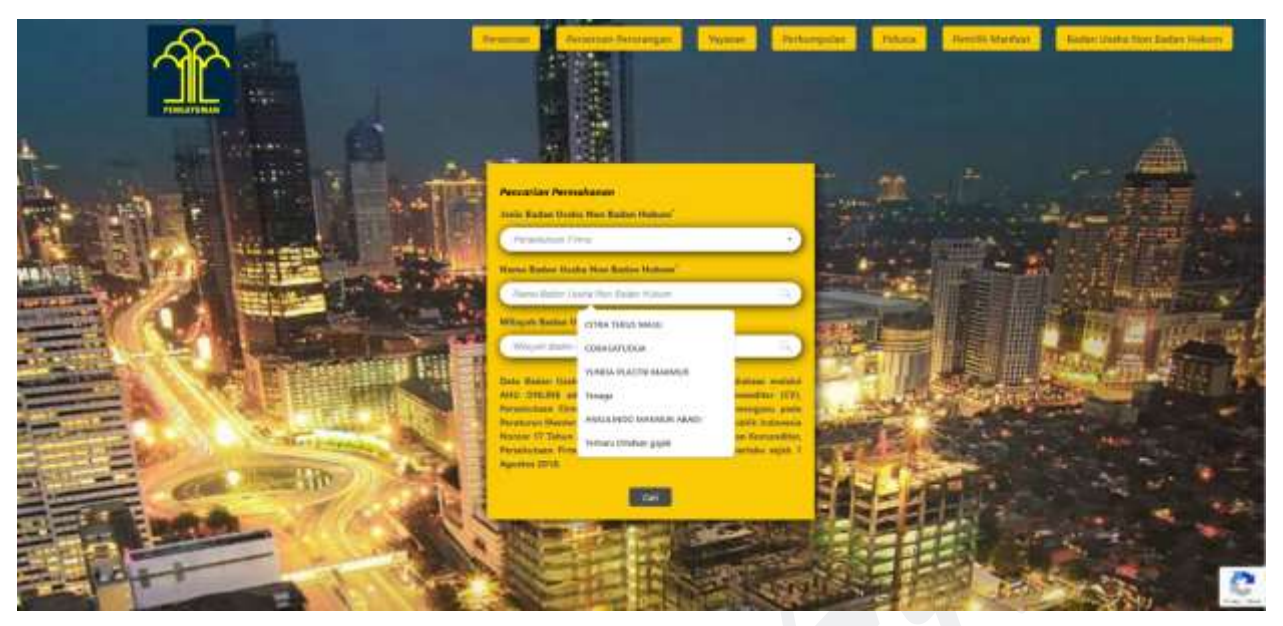

Gambar 37 Masukan Nama Badan Usaha Non Badan Hukum (Persekutuan Firma)

 Masukan Wilayah Badan Usaha Non Badan Hukum yang akan dicari (isikan dengan kota/kabupaten) kemudian pilih dari hasil pencarian kota/kabupaten yang di sarankan

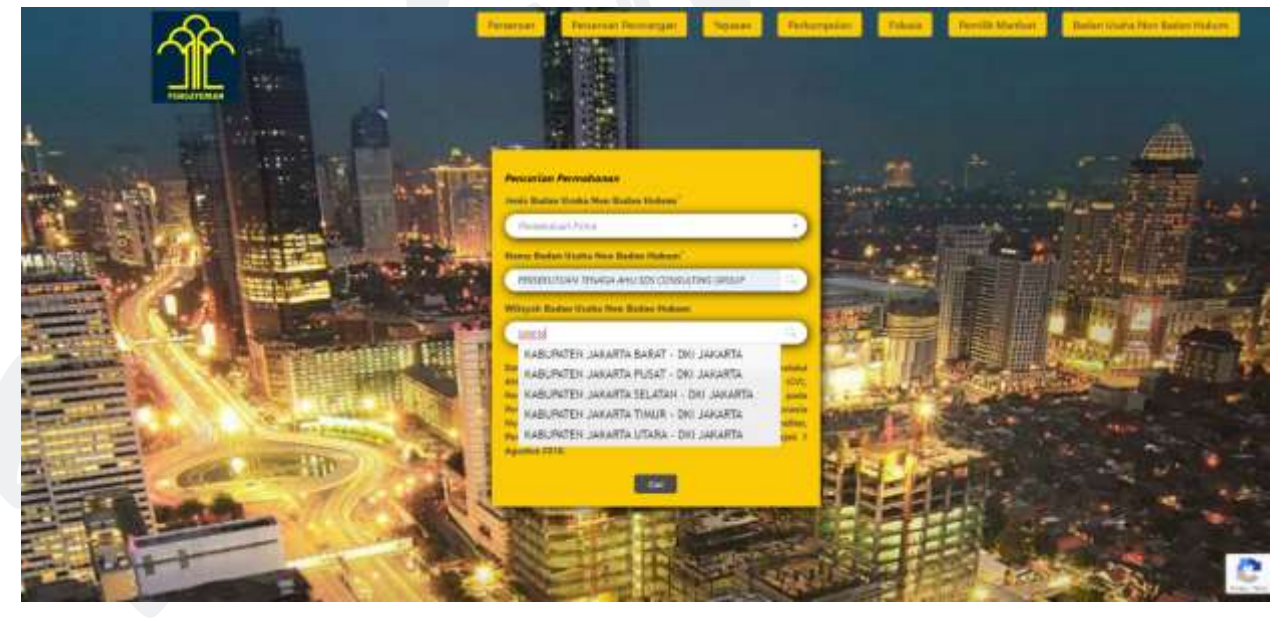

Gambar 38 Masukan Wilayah Badan Usaha Non Badan Hukum (Persekutuan Firma)

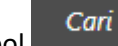

Setelah klik tombol maka halaman selanjutnya akan menampilkan hasil pencarian, dengan nama Persekutuan Firma yang dicari akan di beri tanda kuning

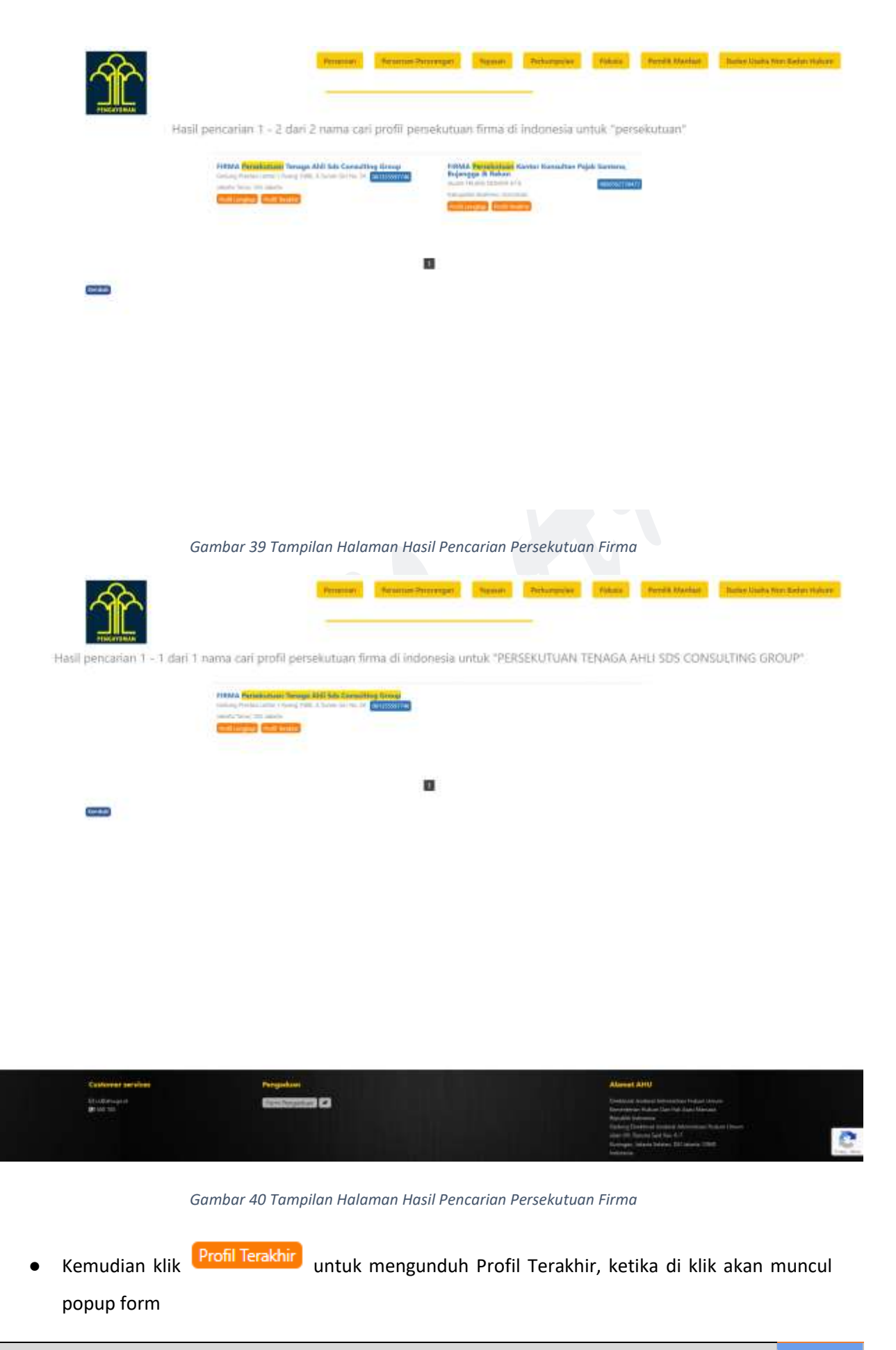

DITJEN AHU | Panduan Aplikasi Unduh Data Badan Usaha Non Badan Hukum 26

| <ul> <li>Permetanan Park Testidor HMMA Providuos Terrega Add Sds Connolling</li> <li>Associational</li> <li>Anti-adaptic provide and interface in plant and interface.</li> <li>Marca tergen</li> </ul>                                                                                                    |  |
|----------------------------------------------------------------------------------------------------|--|
| Sent Tax Speciales TR                                                                                                    |  |
| Baglini .                                                                                                    |  |
| And John                                                                                                    |  |
| Name of Party of Control of Control of Contr |  |
| fagate free-strates                                                                                                    |  |
|                                                                                                    |  |
|                                                                                                    |  |
|                                                                                                    |  |

Gambar 40 Tampilan Popup Profil Terakhir Persekutuan Firma

• Isi data sesuai yang dibutuhkan seperti pada popup di gambar 40,

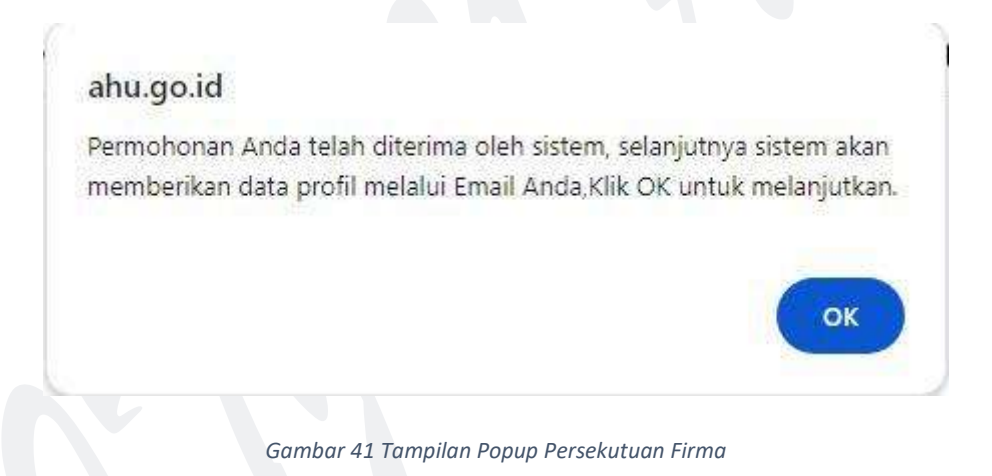

• Setelah **Submit** akan muncul popup seperti gambar diatas, selanjutnya anda akan dibawa kehalaman *Detail Transaksi* 

| κ. |                                 | -            | Personal Proventies  | Veyman    | Interatie   | National | Real States | Salar Departmentation |
|----|---------------------------------|--------------|----------------------|-----------|-------------|----------|-------------|-----------------------|
|    | Detail Tra                      | isaks) Penca | rian Profil Perubaha | n Pértami | Persekutuar | firma    |             |                       |
|    | Normal to Falmour your          | -            |                      |           |             |          |             |                       |
|    | Date gamman                     |              |                      |           |             |          |             |                       |
|    | Nell<br>Norson Tolegon<br>Dinal |              |                      |           |             |          |             |                       |
|    | Outo Sciencified                |              |                      |           |             |          |             |                       |
|    | Name Trime                      |              |                      |           |             |          |             |                       |
|    | Reavitied Link                  | Ourised)     |                      |           |             |          |             |                       |

DITJEN AHU | Panduan Aplikasi Unduh Data Badan Usaha Non Badan Hukum 27

Gambar 42 Tampilan Halaman Detail Transaksi Profil Terakhir Persekutuan Firma

Selanjutnya untuk melakukan Unduh Data Profil Lengkap klik tombol
 Download
 atau lewat
 email yang sudah diisikan pada form gambar 40

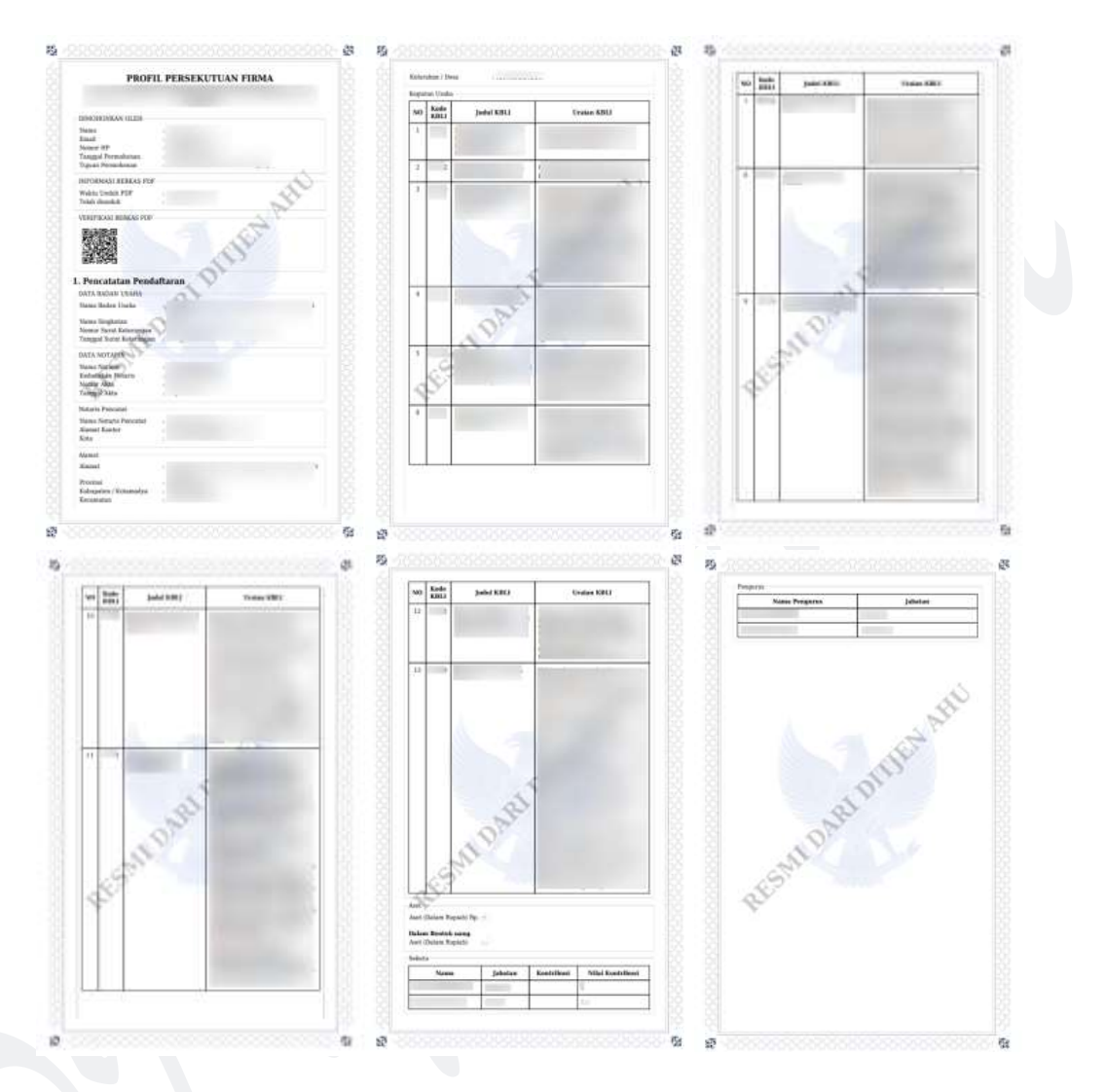

Gambar 43 Tampilan Profil Terakhir Persekutuan Firma

#### 2.7.2. PERSEKUTUAN PERDATA

#### A. DOWNLOAD PROFIL LENGKAP

Ketika masyarakat umum / publik ingin melihat profil lengkap dari Badan Usaha Non Badan Hukum yang terdapat di Aplikasi AHU Online, dapat mengakses menu AHU Unduh Data 🛛 Badan Usaha Non Badan Hukum.

Untuk melakukan Unduh Data profil lengkap dapat dilakukan dengan cara sebagai berikut:

- Masuk ke halaman Website AHU ke alamat https://ahu.go.id/
- Klik menu AHU Unduh Data

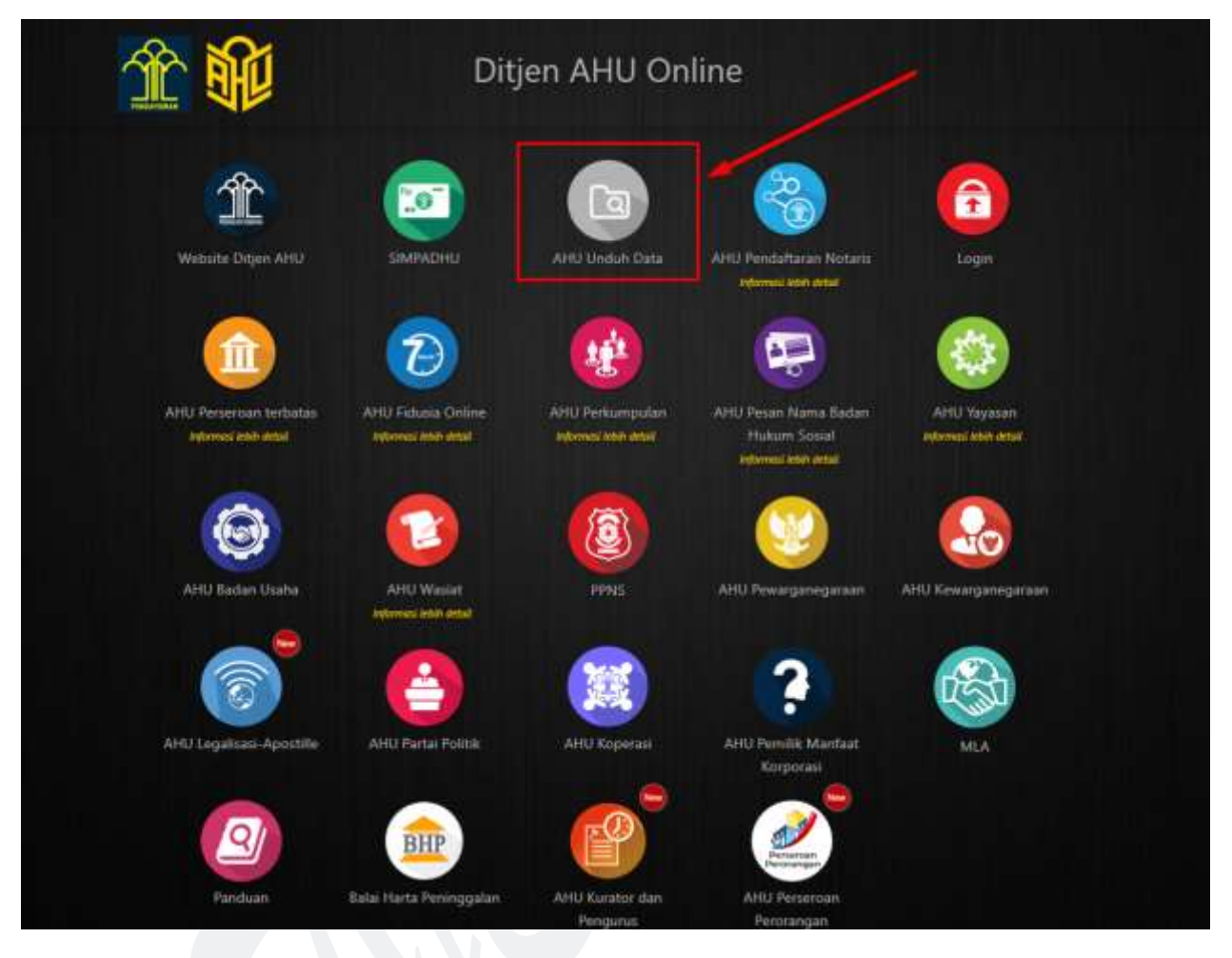

Gambar 44 Tampilan Halaman Website AHU

• Klik menu **Badan Usaha Non Badan Hukum**, lalu akan muncul halaman Pencarian seperti pada gambar dibawah ini:

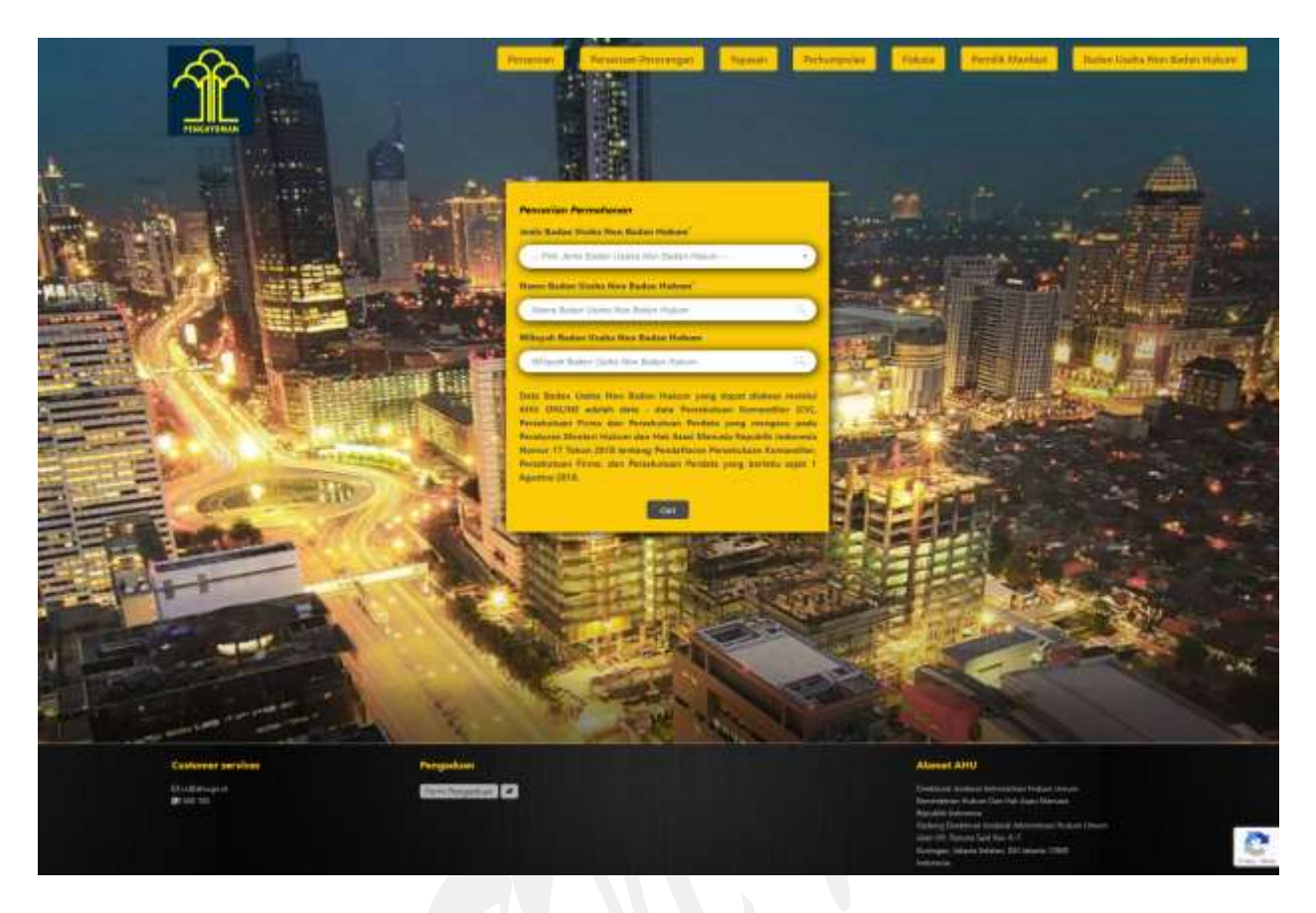

Gambar 44 Tampilan Halaman Unduh Data Badan Usaha Non Badan Hukum (Persekutuan Perdata)

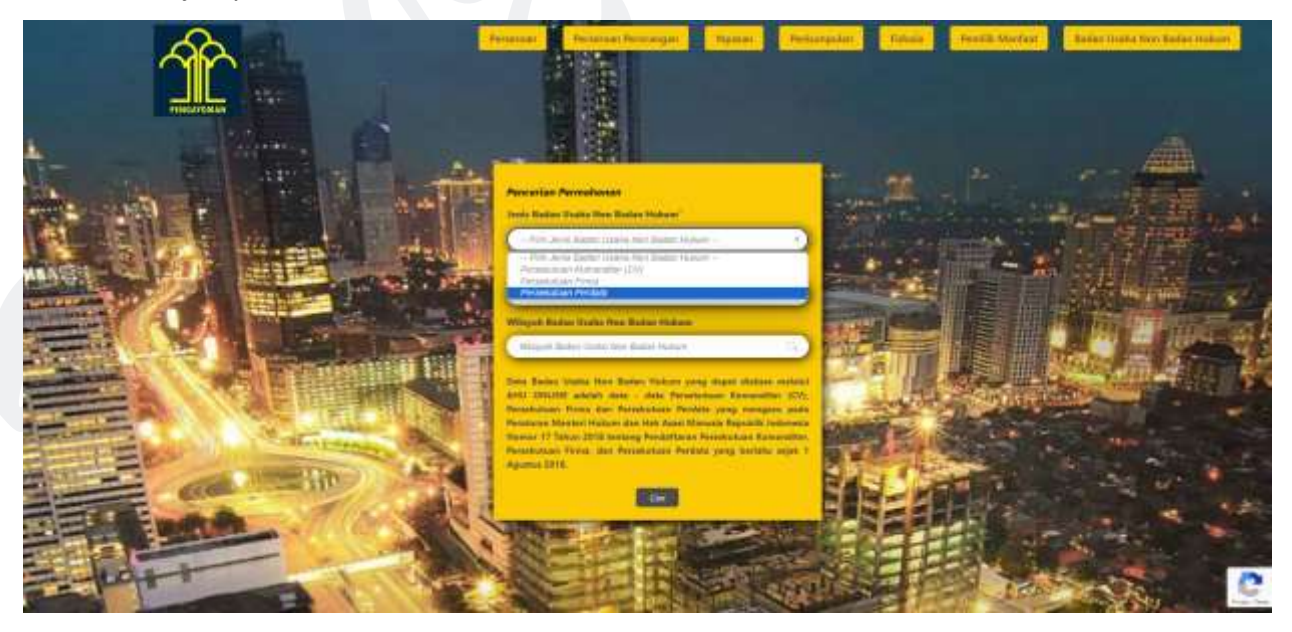

Selanjutnya Pilih Jenis Badan Usaha Non Badan Hukum

Gambar 45 Pilih Jenis Badan Usaha Non Badan Hukum (Persekutuan Perdata)

• Masukan Nama Badan Usaha Non Badan Hukum yang akan dicari

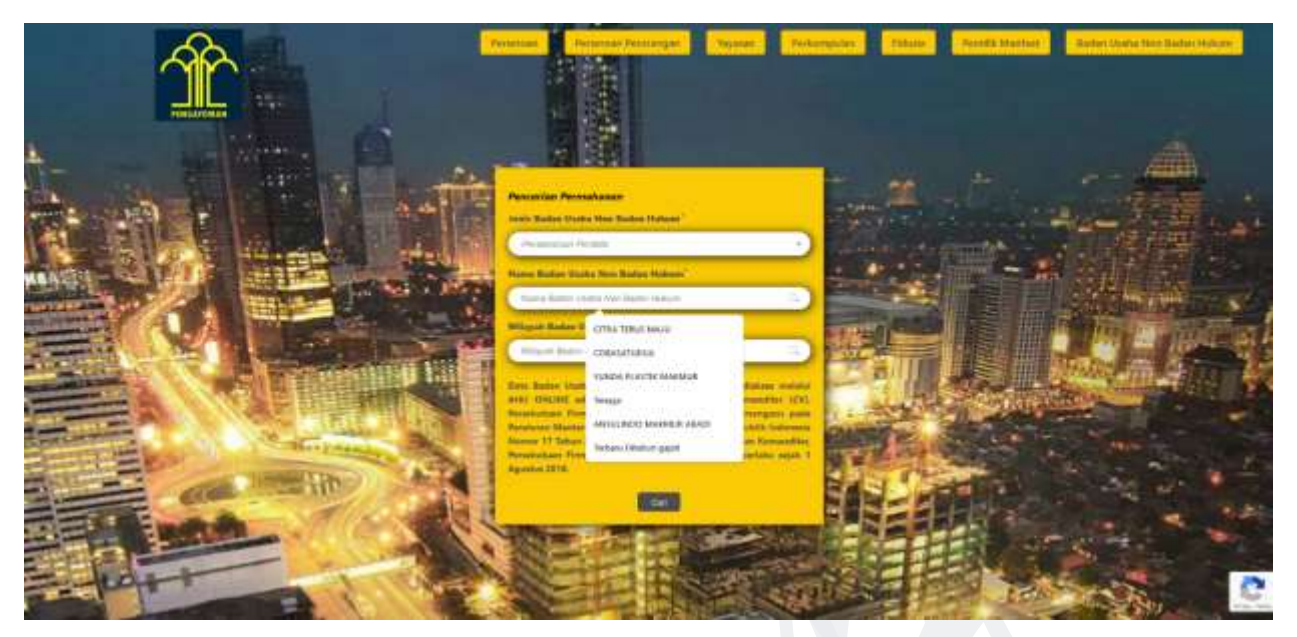

Gambar 46 Masukan Nama Badan Usaha Non Badan Hukum (Persekutuan Perdata)

 Masukan Wilayah Badan Usaha Non Badan Hukum yang akan dicari (isikan dengan kota/kabupaten) kemudian pilih dari hasil pencarian kota/kabupaten yang di sarankan

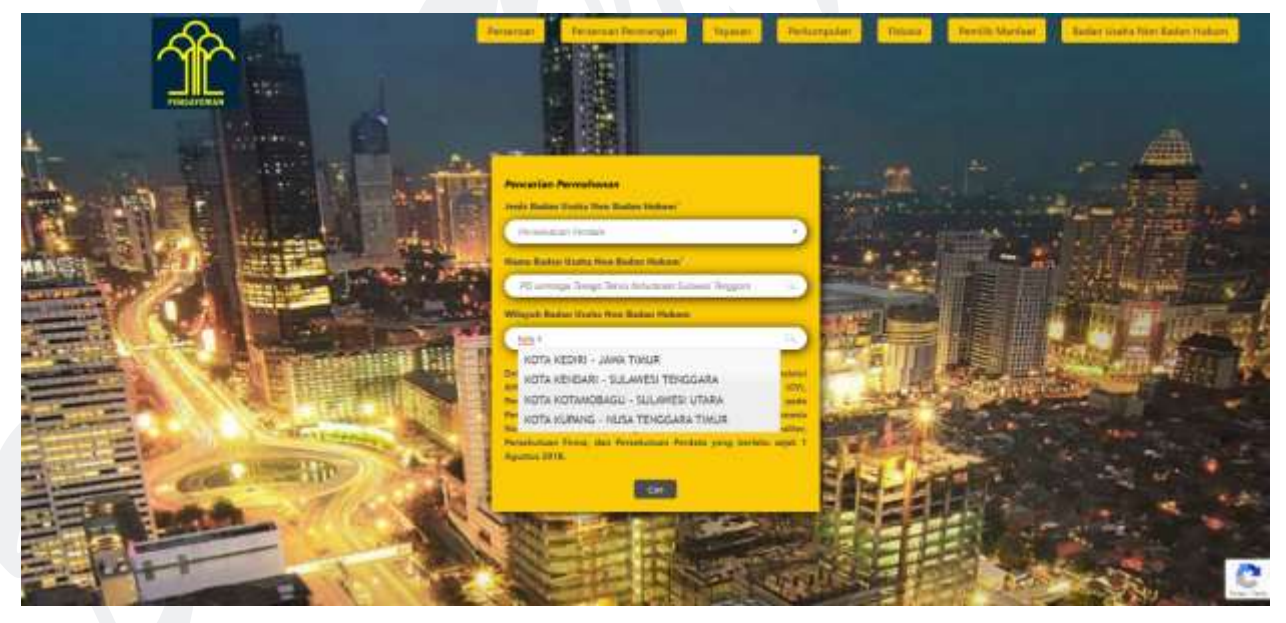

Gambar 47 Masukan Wilayah Badan Usaha Non Badan Hukum (Persekutuan Perdata)

Cari

Setelah klik tombol maka halaman selanjutnya akan menampilkan hasil pencarian, dengan nama Persekutuan Perdata yang dicari akan di beri tanda kuning

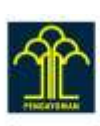

Promoter Persona Department Department Persona Persona

Hasil pencarian 1 - 9 dari 9 nama cari profil persekutuan perdata di indonesia untuk "Tenaga"

| PO Lenskage Tristige Teknik Katukaram Autowei                                                                                                    | FO Kelenspek Terings Keija Bangkar Muse                                                                                      |
|----------------------------------------------------------------------------------------------------|----------------------------------------------------------------------------------------------------|
| Tenggene                                                                                                    | Inan Anne An                                                                                                    |
| Unter Seine Minter Hendel Jahren Imgers                                                                                                    | Margani ang Keija Inanata keu                                                                                                |
| Manager Seiner Tengan                                                                                                    | (Margani ang Keija Inanata keu                                                                                               |
| Colorities Colorities                                                                                                    | (Margani ang Keija Inanata)                                                                                                  |
| PD Antorepark Taxil Telepark Terms                                                                                                    | PD Kateropok Terlage Recja Marshill Diszahl                                                                                  |
| Concerns, Narray Sandra Castronic Design Adapters and hear                                                                                                    | Inne da Tana Azar an Ang Cargana Azar an                                                                                     |
| Sandra and Hear Anto-                                                                                                    | Marshill Ang Cargana Ang                                                                                                    |
| Sandra Castronic Castronic Cas                                                                                                    | Cargana Ang Cargana Ang                                                                                                    |
| PD Relanguat Tengga Kerja Mandal Arte<br>Dan ing Der metter inge statuent inner henne beimer<br>Der<br>Mangene bereichtet<br>Relationer in der Statuent inner                                                                                                    | FO Kalenipak <mark>Terapa</mark> Keçîn Mardal Mardadaparî<br>Kaleniya Kaleniya Keçîn Mardal Mardadaparî<br>Kaleniya Kaleniya |
| PD References Targets Carlo Mercin (Mortanas                                                                                                    | PD Kalenapek Teoropi Kerje Marishi Kelenden                                                                                  |
| Tara her tare diseased with Carlos trained Andre Lauren                                                                                                    | Kalena indi ber dan Kerje Marishi Kelenden                                                                                   |
| das                                                                                                    | Marishi                                                                                                    |
| Selecter Jerres Condens des                                                                                                    | Kerje Kerje Teoropi Kerje                                                                                                    |
| Carlos (1999)                                                                                                    | Kerje Kerje Kerje Kerje                                                                                                    |
| PD Falorepoil Terrist Early Sweptier Maat Sakhteen<br>Sakot Feld to Terrist Tearly Terrist International<br>United to Content for A Terrist Terrist Tearly Terrist<br>Content of Content of Content |                                                                                                    |

#### Gambar 48 Tampilan Halaman Hasil Pencarian Persekutuan Perdata

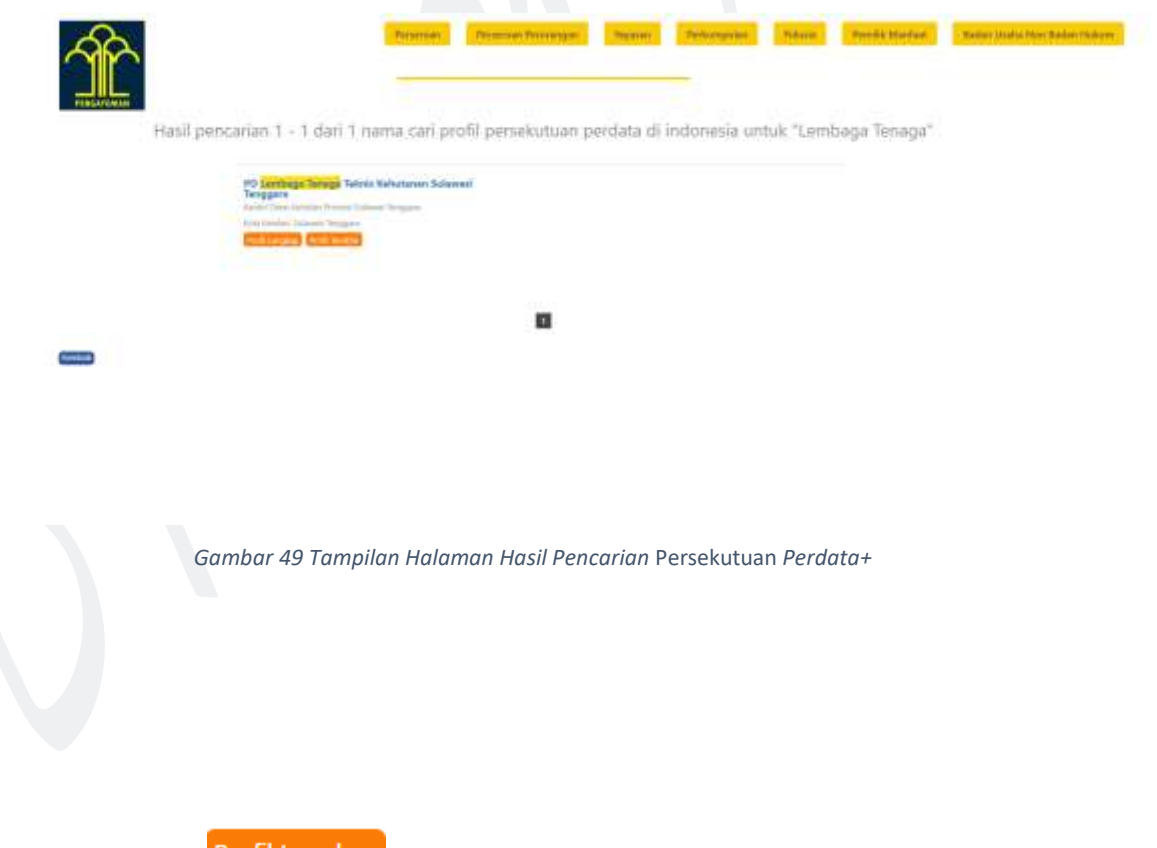

• Kemudian klik Profil Lengkap untuk mengunduh profil lengkap, ketika di klik akan muncul popup form

| Permutation Profil Language PE Landbage Terrage Twints Robustons Solowed T                                                                                                    |  |
|----------------------------------------------------------------------------------------------------|--|
| Note: total Institution (IN)                                                                                                    |  |
| Ingeler                                                                                                    |  |
| Sand Imples                                                                                                    |  |
| and the second second sec |  |
| Sue inventue.                                                                                                    |  |
|                                                                                                    |  |
|                                                                                                    |  |
| See See                                                                                                    |  |

Gambar 50 Tampilan Popup Profil Lengkap Persekutuan Perdata

• Isi data sesuai yang dibutuhkan seperti pada popup di gambar 50

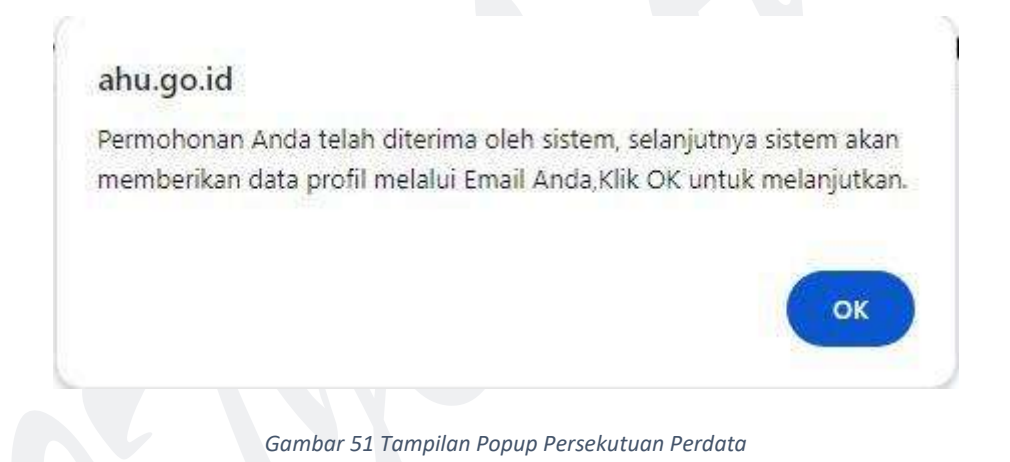

 Setelah Submit akan muncul popup seperti gambar diatas, selanjutnya anda akan dibawa kehalaman Detail Transaksi Profil Lengkap Persekutuan Perdata

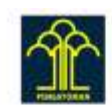

| And the second second s | designed and | Provinsi Providgem | Thyrian . | Philippinetter | -Malania | Perilé Madee | Build Hans has been being |
|----------------------------------------------------------------------------------------------------|--------------|--------------------|-----------|----------------|----------|--------------|---------------------------|
|----------------------------------------------------------------------------------------------------|--------------|--------------------|-----------|----------------|----------|--------------|---------------------------|

Detail Transaksi Profil Lengkap Persekutuan perdata

| special per habever per                      | Carbon - |    |  |
|----------------------------------------------|----------|----|--|
| Buts presented                               |          |    |  |
| Anna Armeini<br>Arm<br>Natura Intern<br>Anna |          |    |  |
| Data Tramated                                |          |    |  |
| Name (N)                                     |          | 10 |  |
| Desmaller                                    |          |    |  |

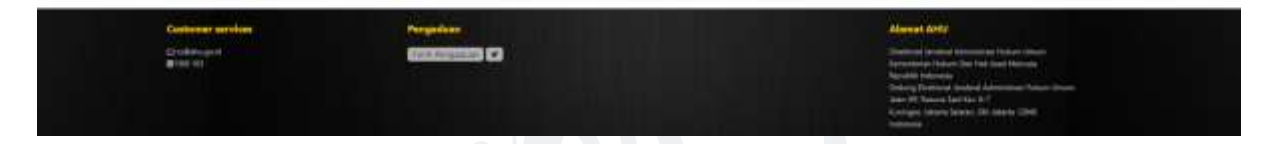

Gambar 52 Tampilan Halaman Detail Transaksi Profil Lengkap Persekutuan Perdata

Selanjutnya untuk melakukan Unduh Data Profil Lengkap klik tombol
 Download
 atau lewat
 email yang sudah diisikan pada form gambar 50

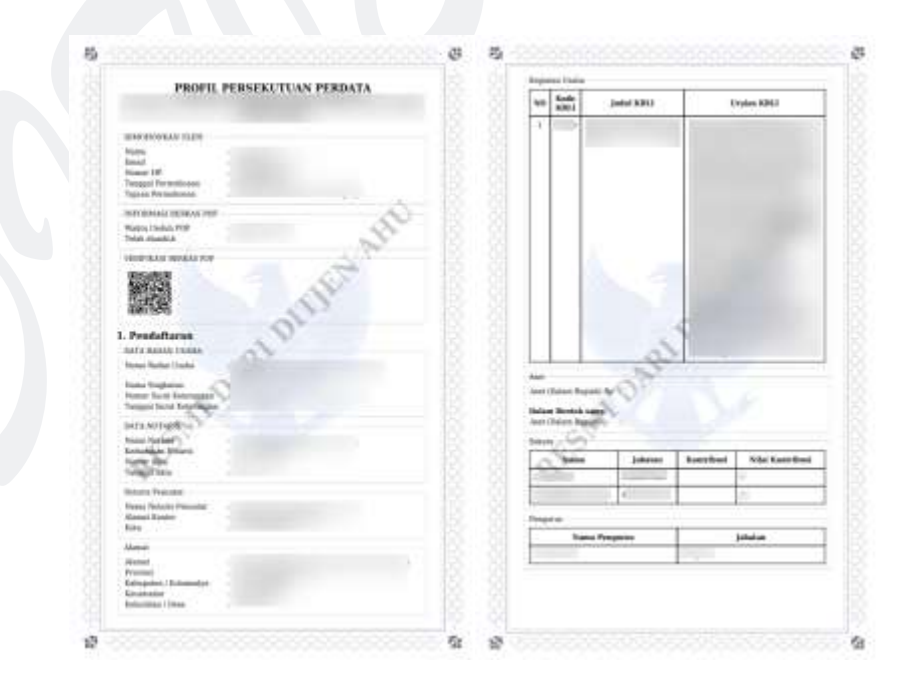

Gambar 53 Tampilan Profil Lengkap Persekutuan Perdata

#### B. DOWNLOAD PROFIL TERAKHIR

Ketika masyarakat umum / publik ingin melihat Profil Terakhir dari Badan Usaha Non Badan Hukum yang terdapat di Aplikasi AHU Online, dapat mengakses menu AHU Unduh Data 🛛 Badan Usaha Non Badan Hukum.

Untuk melakukan Unduh Data Profil Terakhir dapat dilakukan dengan cara sebagai berikut:

- Masuk ke halaman Website AHU ke alamat https://ahu.go.id/
- Klik menu AHU Unduh Data

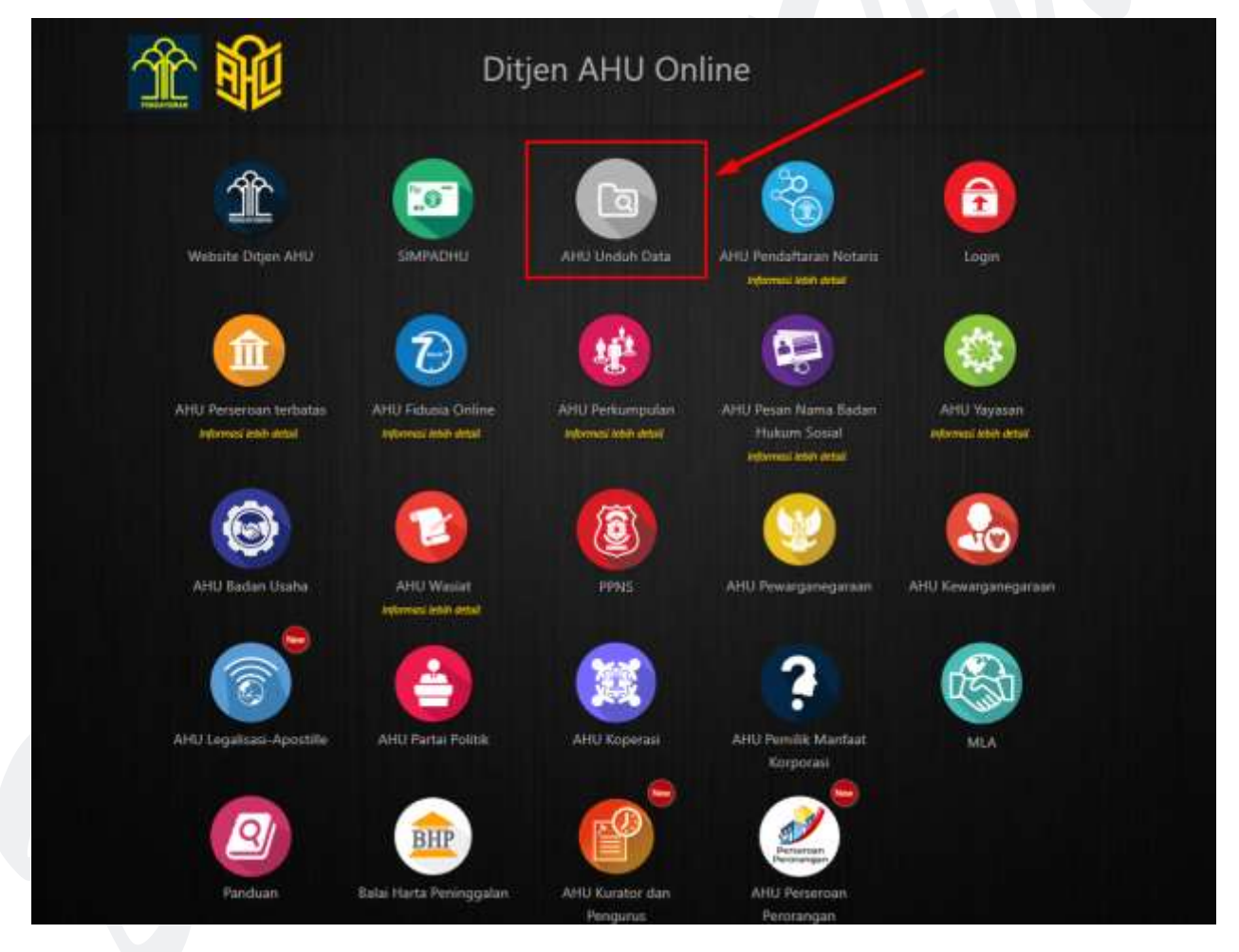

Gambar 54 Tampilan Halaman Website AHU

• Klik menu **Badan Usaha Non Badan Hukum**, lalu akan muncul halaman Pencarian seperti pada gambar dibawah ini:

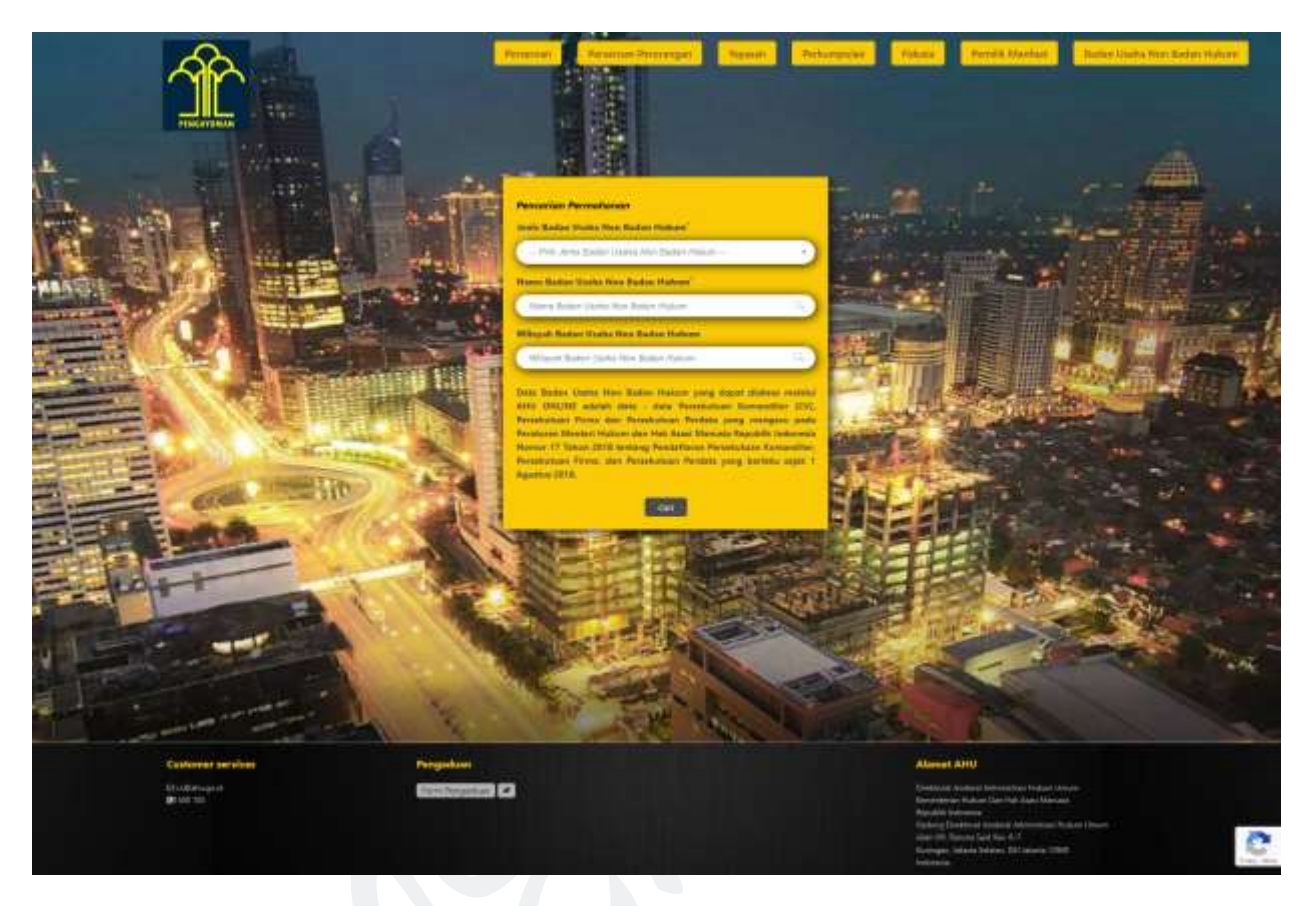

Gambar 55 Tampilan Halaman Unduh Data Badan Usaha Non Badan Hukum (Persekutuan Perdata)

Selanjutnya Pilih Jenis Badan Usaha Non Badan Hukum

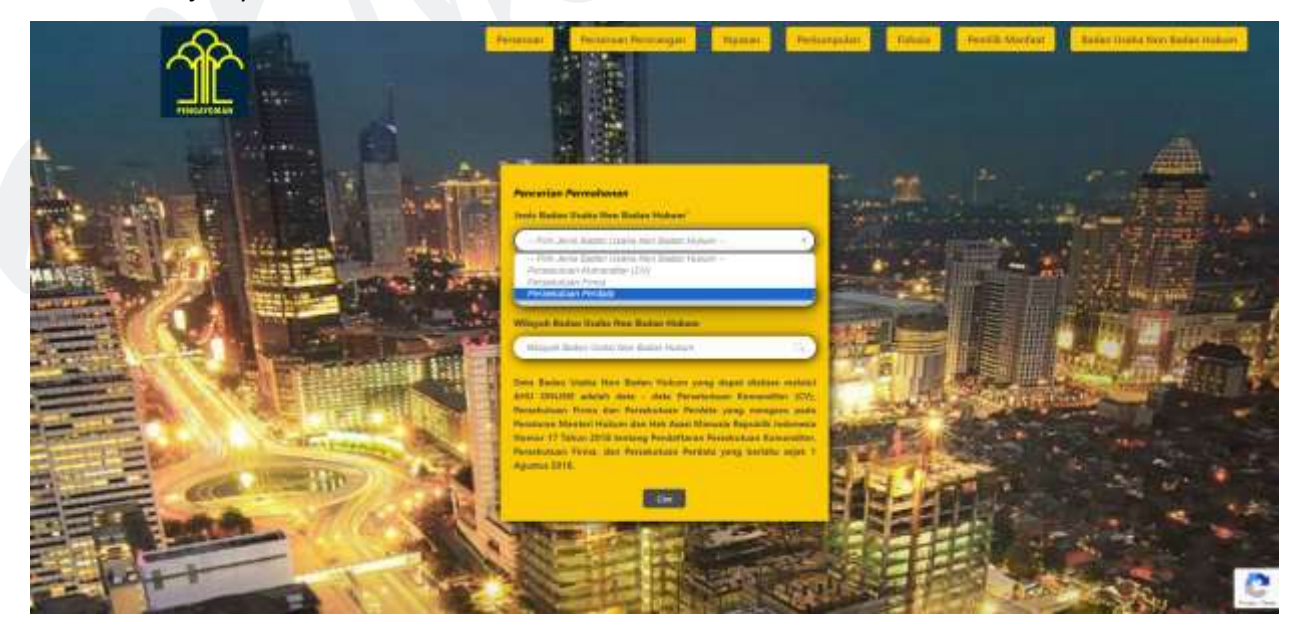

Gambar 56 Pilih Jenis Badan Usaha Non Badan Hukum (Persekutuan Perdata)

DITJEN AHU | Panduan Aplikasi Unduh Data Badan Usaha Non Badan Hukum 36

• Masukan Nama Badan Usaha Non Badan Hukum yang akan dicari

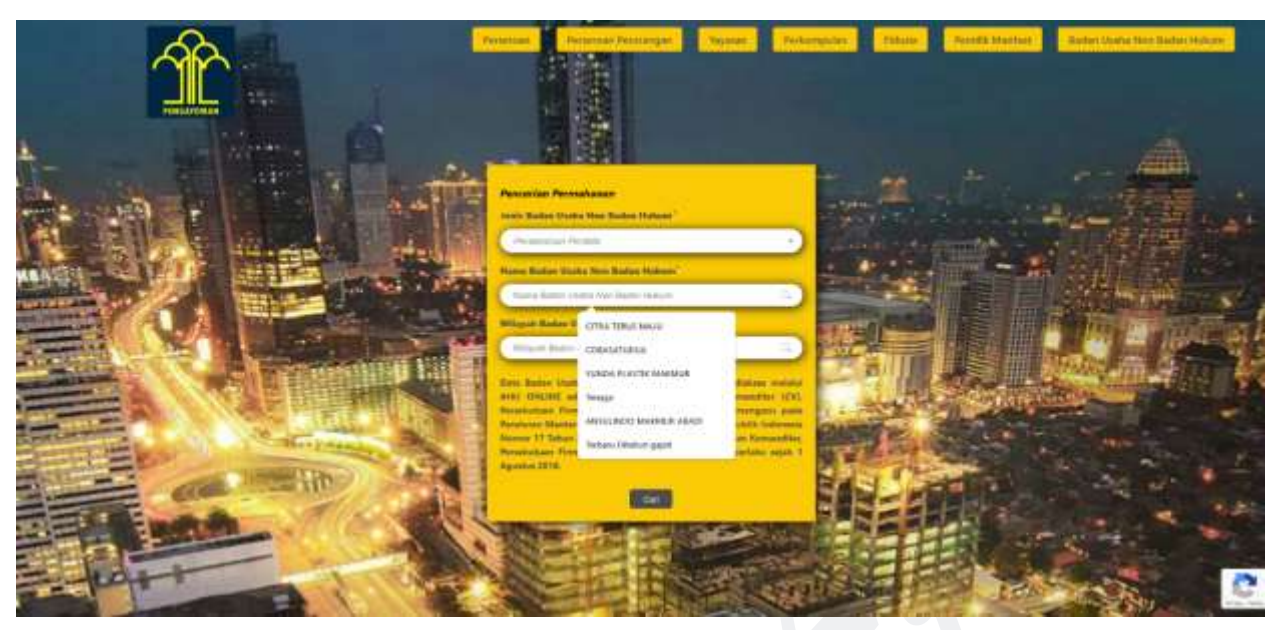

Gambar 57 Masukan Nama Badan Usaha Non Badan Hukum (Persekutuan Perdata)

 Masukan Wilayah Badan Usaha Non Badan Hukum yang akan dicari (isikan dengan kota/kabupaten) kemudian pilih dari hasil pencarian kota/kabupaten yang di sarankan

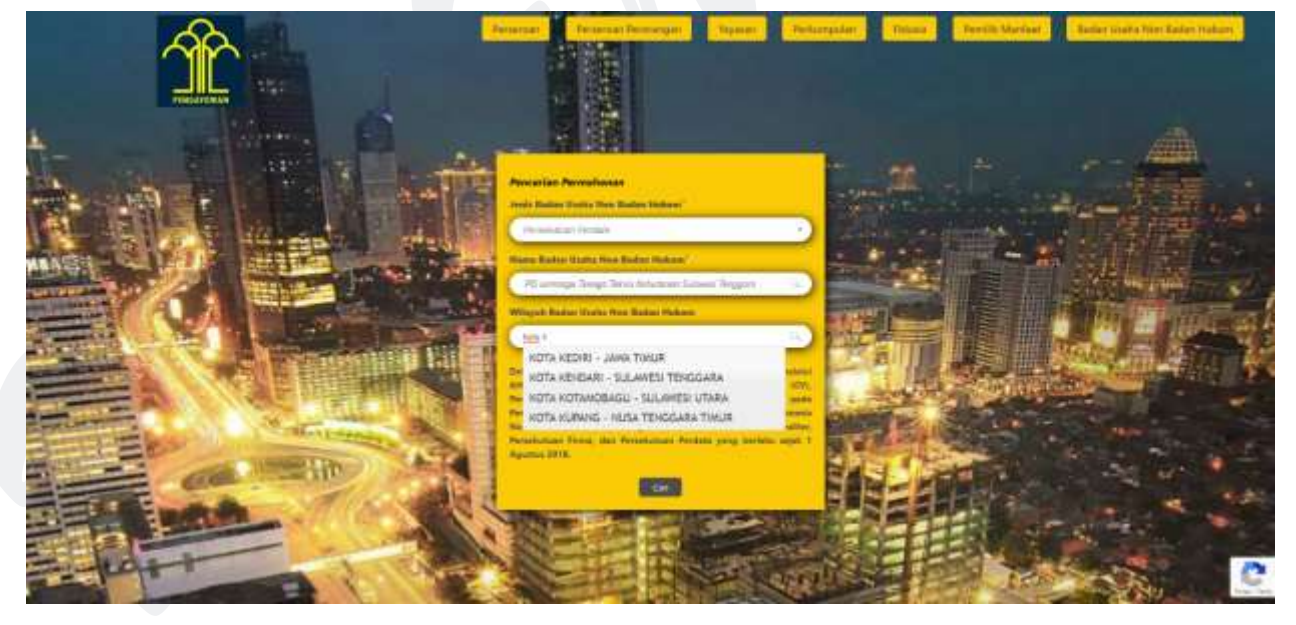

Gambar 58 Masukan Wilayah Badan Usaha Non Badan Hukum (Persekutuan Perdata)

Setelah klik tombol
 Cari

maka halaman selanjutnya akan menampilkan hasil

pencarian, dengan nama Persekutuan Perdata yang dicari akan di beri tanda kuning

| <b>A</b>   | Promotion Structure Per                                                                                                    | renger bernet Beharing fisters Perelk Mardad                                                                                                    | Junio Linita free Belan Holare  |
|------------|----------------------------------------------------------------------------------------------------|----------------------------------------------------------------------------------------------------|---------------------------------|
| PINEATERIA | Hasil percarian 1 - 9 dari 9 nama cari profil pe                                                                                                    | rsekutuan perdata di indonesia untuk "Tenaga"                                                                                                    |                                 |
|            | PO Levelage Tenage Telanis Returns an Balanced<br>Telagore<br>Colores and the model Alexandro Region<br>Colores and the Waget                                                                                                    | PD Malanapol Terraga Kaipa Bangkar Maad<br>San Jawa Ala<br>Manana Ala<br>Manana Ala                                                                                                    |                                 |
|            | PO Solvergals Taxis Testing Trans.<br>Compare to registration of features (they obtained them<br>being and the test                                                                                                    | PO Kateropok Teenga Kenja Manulai Daszaki<br>Banana Jana Banana Haja Manulai Daszaki<br>Manuszana Jana Banana Haja                                                                                                    |                                 |
|            | PD Kelengen Ternigs Kelenkaal Ante<br>Gaartin (her en senata her en seaart jaaren her en seaart<br>Gaar<br>Kelengen (her en senata her daar<br>Kelengen (her en senata her daar                                                                                                    | PO Kalencepak Terrapi Kalence Manufak Manufakan<br>International Series Section Section Section<br>Networks Section Section 1 Para                                                                                                    |                                 |
|            | PD References Torics Early New Wild Mantanee<br>this has the state of manual relief influence reliefs them a second<br>the<br>statement length functional and<br>the statement length for the statement of the statement of the<br>statement length of the statement of the statement of the statement of the<br>statement of the statement of the statement of the statement of the statement of the<br>statement of the statement of the statement of the statement of the statement of the<br>statement of the statement of the | PTI Relevense Trends Vier (Provide State State S |                                 |
|            | PD Extension 2000 Early Energian Hard Soldinan<br>Data field that and sold barranges land<br>Salargebr Samara fan Yng Ymgyrs fan<br>Salargebr Samara fan Yng Ymgyrs fan                                                                                                    |                                                                                                    |                                 |
|            | Gambar 59 Tampilan Halaman Hasil                                                                                                    | Pencarian Persekutuan Perdata                                                                                                    |                                 |
|            |                                                                                                    |                                                                                                    |                                 |
| Î          | Promote                                                                                                    | renger) Secont Performanter fotose Perfot Marine                                                                                                    | Baller Kaller free Belan Halare |
| Н          | asil pencarian 1 - 1 dari 1 nama cari profil perseku                                                                                                    | tuan perdata di indonesia untuk "Lembaga Tenaga"                                                                                                    |                                 |
|            | Vargener<br>Hannen inne helden innehe kannen (muggen<br>Hannen ander vargene<br>Kannen (hannen innehen)                                                                                                    |                                                                                                    |                                 |
| <b>23</b>  |                                                                                                    | 1                                                                                                    |                                 |
|            | Gambar 60 Tampilan Halaman Hasil                                                                                                    | Pencarian Persekutuan Perdata                                                                                                    |                                 |
| Kemudian k | ik Profil Terakhir untuk mengun                                                                                                    | duh Profil Terakhir,                                                                                                    |                                 |

• ketika di klik akan muncul popup form

| Permakanan Profil Teraktik PD Leminge Teraga Telaki Kalentean Kelawat T -<br>Manattani<br>Milaki angka menekaka kenangeng kanalamat n<br>Hemitangkap |  |
|----------------------------------------------------------------------------------------------------|--|
| Norma selah Napemininkan (191)                                                                                                    |  |
| Separate                                                                                                    |  |
| Neverlanghe                                                                                                    |  |
| New W                                                                                                    |  |
| Talan Neuranae                                                                                                    |  |
|                                                                                                    |  |
|                                                                                                    |  |
| Server (Sherr                                                                                                    |  |

Gambar 61 Tampilan Popup Profil Terakhir Persekutuan Perdata

• Isi data sesuai yang dibutuhkan seperti pada popup di gambar 60,

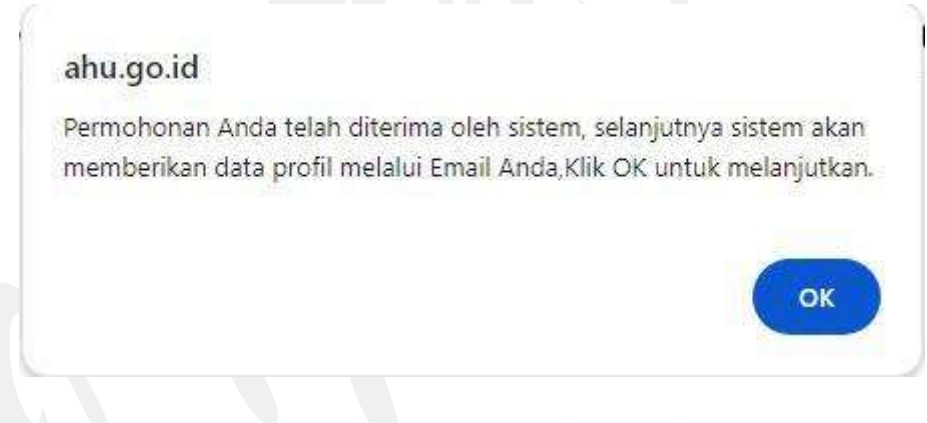

Gambar 62 Tampilan Popup Persekutuan Perdata

 Setelah Submit akan muncul popup seperti gambar diatas, selanjutnya anda akan dibawa kehalaman Detail Transaksi

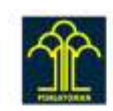

| Therease Prover Prover Strengthere Therease Prover Manual Contraction Prover Strengthere Strengthere S |
|----------------------------------------------------------------------------------------------------|
|----------------------------------------------------------------------------------------------------|

Detail Transaksi Pencarian Profil Pendirian Persekutuan perdata

| special per haber-an per-                          | and an and a second second sec |  |  |
|----------------------------------------------------|----------------------------------------------------------------------------------------------------|--|--|
| Data persentati                                    |                                                                                                    |  |  |
| Rang Symmian<br>Intil<br>Notice a Subpart<br>Intil |                                                                                                    |  |  |
| State Transabil                                    |                                                                                                    |  |  |
| Name (1)                                           |                                                                                                    |  |  |
| D-matter                                           | ( Second Second  |  |  |

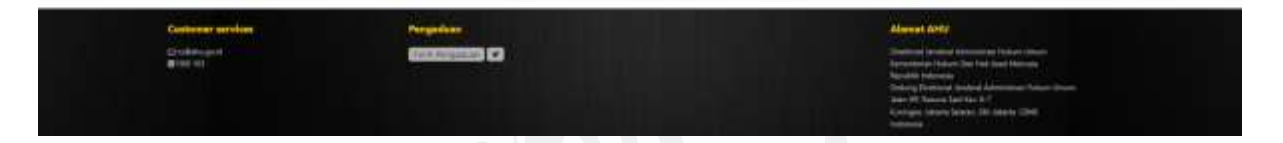

Gambar 63 Tampilan Halaman Detail Transaksi Profil Terakhir Persekutuan Perdata

Selanjutnya untuk melakukan Unduh Data Profil Lengkap klik tombol
 Download
 atau lewat
 email yang sudah diisikan pada form *gambar 60*

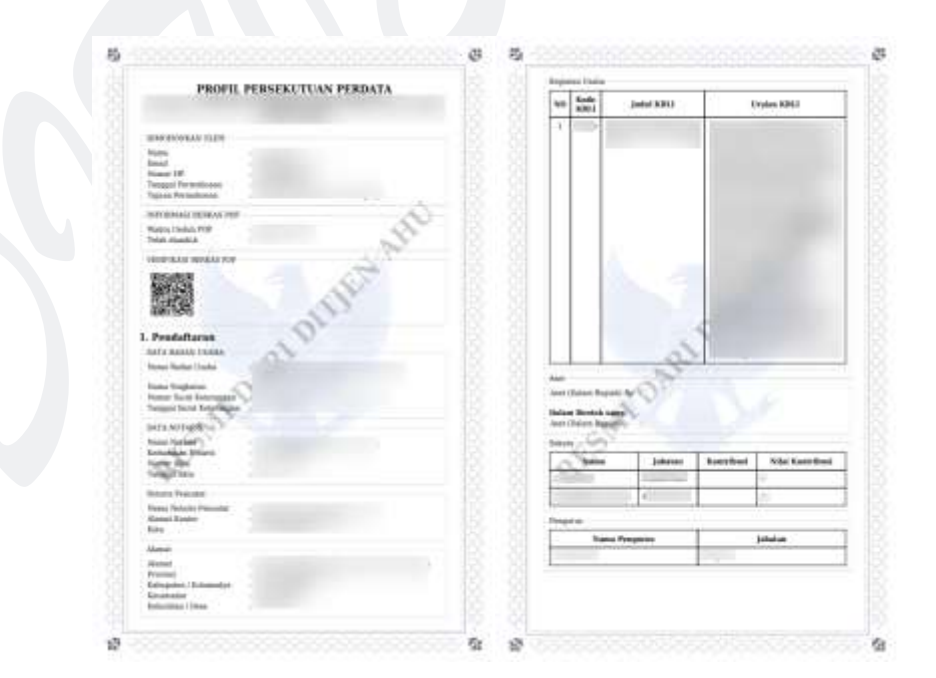

Gambar 64 Tampilan Profil Terakhir Persekutuan Perdata

## 3. **PENUTUP**

Demikian pembuatan Manual Book Pencarian / Unduh Data, diharapkan dengan adanya dokumen panduan ini dapat menjadi acuan untuk keseluruhan aplikasi ini dan memudahkan masyarakat umum / publik dalam melakukan Pencarian / Unduh Data serta menjadi history jika adanya perubahan sewaktu waktu dalam aplikasi tersebut.